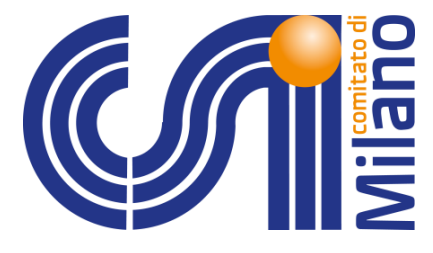

# VADEMECUM

# **AFFILIAZIONE e TESSERAMENTO**

## Società Sportive già affiliate

nella s.s. 2015/2016

## 2016/2017

RINNOVO AMMINISTRATIVO – Mod 1/R

Tutte le società sportive che intendono rinnovare l'affiliazione al Centro Sportivo Italiano – Comitato di Milano devono compilare il **MODELLO DI RINNOVO AMMINISTRATIVO – Mod 1/R** per la stagione sportiva 2016/2017.

Accedere alla pagina web del CSI Milano all'indirizzo www.csi.milano.it

Compilare il riquadro seguente:

| Area riservata  🌾 |
|-------------------|
| Cod. Società      |
| Cod. Squadra      |
| Password          |
|                   |
| ENTRA 🗸           |

 nello spazio Codice di accesso società inserire il codice di 8 cifre attribuito dal CSI Milano (Ufficio Tesseramento) e la Password alfanumerica della società (entrambi i codici sono gli stessi utilizzati nella stagione sportiva precedente). Per il rinnovo dell'affiliazione il campo Cod. Squadra deve essere lasciato in bianco.

ad esempio la società CSI Milano, a cui corrisponde il codice 00001, deve digitare 02000001 (dove 020 corrisponde al comitato di Milano e le restanti 5 cifre sono il codice identificativo della società) e 1234A (password alfanumerica).

- cliccare Entra

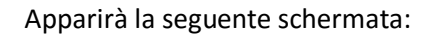

# Rinnovo amministrativo società sportiva 2016/17

È attivo il nuovo anno sportivo **2016/17**. Le società sportive già iscritte al CSI devono procedere al rinnovo amministrativo della propria affiliazione. Il rinnovo deve essere effettuato unitamente al tesseramento di almeno 10 tesserati, tra i quali i componenti dell'Organo direttivo (minimo 3 dirigenti maggiorenni tra cui il Presidente/Legale rappresentante).

Procedi con il rinnovo amministrativo Societ" sportiva

Il modello di rinnovo amministrativo deve essere accompagnato dalla scheda anagrafica. Per il PRESIDENTE, VICE-PRESIDENTE, SEGRETARIO, RESPONSABILE TECNICO, CONSULENTE ECCLESIASTICO, ove presenti, è obbligatorio indicare un numero di cellulare ed un indirizzo mail.

Cliccare "Procedi con il rinnovo amministrativo Società sportiva", apparirà la seguente schermata:

| Rinnovo amministrativ                                                                                                    | vo società sportiva                                                                                                    |                                                                                                    |
|----------------------------------------------------------------------------------------------------|----------------------------------------------------------------------------------------------------|----------------------------------------------------------------------------------------------------|
| Si può procedere al rinnov<br>line solamente se non sono<br>precedente. In caso di vari<br>firmarlo e presentarlo pres                                       | o amministrativo della società<br>o avvenute variazioni rispetto a<br>iazioni occorre stampare il moo<br>sso il Comitato CSI di Milano.                                                            | sportiva direttamente on<br>all'anno sportivo<br>dello 1/R modificarlo e                           |
| Opzione 1: <u>Sono preser</u><br>In caso di variazioni sull'a<br>società sportiva (in questo d<br>documento del presidente/lega<br>modificarlo e presentarlo | nti variazioni<br>ffiliazione o di cambio di presio<br>caso allegare anche verbale di assem<br>le rapp.), stampare il modello d<br>presso il proprio Comitato CSI<br>Stampa modello 1/R di rinnovo | lente/legale rapp. di<br>blea di nomina e copia del<br>i rinnovo affiliazione,<br>di appartenenza. |
| Opzione 2: <u>Non sono pr</u><br>Nel caso in cui non siano<br>dati anagrafici o alle attivi<br>direttamente on line, non<br>proprio Comitato CSI di a        | resenti variazioni<br>presenti variazioni, oppure le v<br>ità praticate è possibile proced<br>è necessario consegnare alcur<br>ppartenenza.                                                        | ariazioni siano limitate ai<br>ere al rinnovo affiliazione<br>documento presso il                  |
|                                                                                                    | Procedi con il rinnovo on line                                                                                                    |                                                                                                    |
|                                                                                                    |                                                                                                    |                                                                                                    |
| Torna a men                                                                                                    |                                                                                                    |                                                                                                    |

Sarà possibile rinnovare l'affiliazione al Centro Sportivo Italiano – Comitato di Milano attraverso due procedure differenti:

- **Opzione 1**: stampare II MODULO AMMINISTRATIVO 1/R, la SCHEDA ANAGRAFICA ed almeno i primi 10 tesserati; tutta la modulistica deve essere consegnata in originale, corredata da tutte le firme necessarie, presso la sede del CSI Milano.

- **Opzione 2**: E' possibile procedere con il rinnovo dell'affiliazione on line SOLO nel caso in cui non siano presenti variazioni rispetto alla stagione precedente, oppure le modifiche siano limitate all'indirizzo della corrispondenza della società sportiva o alle attività/discipline sportive praticate.

#### **RINNOVO PRESSO IL COMITATO**

#### Cliccare "Stampa modello 1/R di rinnovo"

#### Opzione 1: Sono presenti variazioni

In caso di variazioni sull'affiliazione o di cambio di presidente/legale rapp. di società sportiva (in questo caso allegare anche verbale di assemblea di nomina e copia del documento del presidente/legale rapp.), stampare il modello di rinnovo affiliazione, modificarlo e presentarlo presso il proprio Comitato CSI di appartenenza.

Stampa modello 1/R di rinnovo

#### Cliccare Procedi con il rinnovo; apparirà la schermata seguente:

#### Elenco tesserati

Fare click sul cognome per modificare o eliminare un nominativo. Nell'elenco sottostante sono stati caricati i dirigenti presenti nell'affiliazione dello scorso anno, facedono click sul cognome è possibile modificare i dati e/o eliminare un nominativo. Per variare il presidente della società contattare il proprio Comitato CSI di appartenenza.

| 1 Grando<br>2 Hernar<br>3 Laroei<br>4 Miettir<br>5 Parifi                   | de F<br>andez Viches M<br>bi A<br>iri C | Francesco<br>1elvin Alessandro<br>Alberto | CA7<br>CA7  |               | Via Luca 1<br>Dffdfdf 11 | 20100 Milano (MI)    |                 |                       | 14/05/1997 | 11 |
|-----------------------------------------------------------------------------|-----------------------------------------|-------------------------------------------|-------------|---------------|--------------------------|----------------------|-----------------|-----------------------|------------|----|
| <ol> <li>Hernar</li> <li>Laroei</li> <li>Miettin</li> <li>Parifi</li> </ol> | andez Viches M<br>ei A<br>iri C         | 1elvin Alessandro<br>Alberto              | CA7         |               | Dffdfdf 11               |                      |                 |                       |            |    |
| <ul><li>3 Laroei</li><li>4 Miettir</li><li>5 Parifi</li></ul>               | ei A<br>iri C                           | Alberto                                   | CA7         |               | Dirdidi 11               | 20100 Milano (MI)    |                 |                       | 11/11/1970 | 12 |
| 4 Miettir<br>5 Parifi                                                       | iri C                                   |                                           | CA/         | DSO/GSP       | Via Pace 11              | 20122 Milano (MI)    | 43 43434343     | sdffsdfds@infsdfsd.it | 04/08/1948 | 12 |
| 5 Parifi                                                                    |                                         | Gualtiero                                 | CA7         |               | Via Pace 11              | 20122 Milano (MI)    |                 |                       | 28/03/1978 | 12 |
|                                                                             | C                                       | Dario                                     | CA7         | COS           | Via Lucca 6              | 20152 Milano (MI)    |                 |                       | 04/01/1985 | 12 |
| 6 Pasini                                                                    | i N                                     | 1ario                                     | CA7         |               | Via Pippo 6              | 20122 Milano (MI)    |                 |                       | 12/12/1985 | 12 |
| 7 Pastor                                                                    | orini M                                 | 1anuel                                    | CA7         |               | Via Salvi 5              | 20154 Milano (MI)    |                 |                       | 22/10/1979 | 12 |
| 8 Pellegr                                                                   | grini F                                 | austo                                     | CA7         | PRS           | Via Monti 5              | 20137 Milano (MI)    | 02 46546546     | jhgjhgh@email.it      | 01/05/1977 | 12 |
| 9 Pinetti                                                                   | ti L                                    | uigi                                      | CA7         |               | Via San Gottardo         | 45 20136 Milano (MI) |                 |                       | 04/05/1981 | 12 |
|                                                                             | Per p                                   | procedere con il rinr                     | iovo dell'a | ffiliazione è | necessario indic         | are almeno 3 diriger | ıti (escluse le | qualifiche DSO e S    | 50).       |    |

Per procedere alla stampa del RINNOVO MODULO AMMINISTRATIVO 1/R è obbligatorio inserire i dati mancanti dei tesserati presenti a video e nel caso aggiungere e/o rinnovare tesserati per raggiungere il numero minimo previsto di 10 tesserati.

Per le seguenti figure:

- PRESIDENTE / LEGALE RAPPRESENTANTE
- VICE-PRESIDENTE
- **RESPONSABILE TECNICO**
- SEGRETARIO
- CONSULENTE ECCLESIASTICO

dovranno essere indicati almeno un numero di telefono, un indirizzo e-mail, il codice fiscale oltre a tutti i dati anagrafici.

Una volta inseriti i dati mancanti sarà possibile procedere alla stampa del modulo di rinnovo amministrativo.

#### Il MODULO RINNOVO AMMINISTRATIVO 1/R, la SCHEDA ANAGRAFICA ed almeno i primi 10 tesserati devono essere consegnati presso la sede del CSI Milano

Sin tanto che la modulistica non viene consegnata presso la sede del comitato, è comunque possibile procedere alla stampa di ulteriori moduli di tesseramento (nuovi tesserati e rinnovo tesserati) da consegnare unitamente alla modulistica precedente.

Una volta effettuato il rinnovo dell'affiliazione per la stagione sportiva 2016/2017 sarà possibile procedere al tesseramento on-line dei restanti tesserati della società sportiva.

#### **RINNOVO ON LINE**

#### Cliccare "Procedi con il rinnovo on line"

#### Opzione 2: Non sono presenti variazioni

Nel caso in cui non siano presenti variazioni, oppure le variazioni siano limitate ai dati anagrafici o alle attività praticate è possibile procedere al rinnovo affiliazione direttamente on line, non è necessario consegnare alcun documento presso il proprio Comitato CSI di appartenenza.

Procedi con il rinnovo on line

## Apparirà la seguente schermata dove è possibile modificare l'indirizzo a cui ricevere la corrispondenza della società sportiva e aggiungere/rimuovere le attività praticate all'interno della società sportiva:

In questa schermata è possibile aggiornare i dati di corrispondenza della società sportiva e le attività praticate. Nel caso in cui occorra modificare altri dati (come la sede legale, il presidente / legale rappresentante, codice fiscale o partita iva, ecc...) occorre che stampiate il modello di rinnovo presente nella pagina precedente e, effettuate le opportune modifiche, vi rechiate presso il vostro Comitato CSI di appartenenza con tutti i documenti richiesti.

| Comspondenza                                                                     |                           |
|----------------------------------------------------------------------------------|---------------------------|
| Presso SEDE MICHELINI'S TEAM                                                     |                           |
| Indirizzo VIA SANT'ANTONIO nº 10 T                                               | Telefono 02 58391401      |
| Provincia Milano (MI) Comune MILANO C                                            | CAP 20122 Frazione CENTRO |
| Email carlo.michelini@csi-net.it Sito Internet http://                           |                           |
| Se disponibile indicare i dati relativi all'impianto sportivo principalmente uti | ilizzato: Denominazione   |
| Indirizzo Provincia Milano (MI) V Comu                                           | ne MILANO CAP             |

#### Attività praticate

| Periodicità attività praticata | Annuale 🚿  | <ul> <li>Image: A start of the start of the start of</li></ul> |                      |
|--------------------------------|------------|----------------------------------------------------------------------------------------------------|----------------------|
| Attività                       | Sesso      | Anche in<br>Federazione                                                                                                    | Periodo tesseramento |
| BOW Bowling 🗸                  | Entrambi 🚿 | 🖌 Si 🗸                                                                                                    | 01/09 - 31/08        |
| CA7 Calcio a Sette 🗸 🗸         | Entrambi 🚿 | No 🗸                                                                                                    | 01/07 - 30/06        |
| CA7 Calcio a Sette 🗸 🗸         | Maschi 🚿   | No 🗸                                                                                                    | 01/07 - 30/06        |
| CAL Calcio 🗸                   | Entrambi 🚿 | 🖌 Si 🗸                                                                                                    | 01/07 - 30/06        |
| CAL Calcio 🗸                   | Femmine N  | No 🗸                                                                                                    | 01/07 - 30/06        |
| CIC Ciclismo 🗸                 | Maschi 🚿   | 🖌 Si 🗸                                                                                                    | 01/01 - 31/12        |
| JUD Judo 🗸                     | Entrambi 🚿 | No 💙                                                                                                    | 01/09 - 31/08        |
| NWK Nordic Walking 🗸           | Entrambi 🚿 | No 🗸                                                                                                    | 01/01 - 31/12        |
| PCA Pallacanestro 🗸            | Entrambi 🚿 | No 💙                                                                                                    | 01/09 - 31/08        |
| ×                              | Entrambi 🚿 | 🖌 Si 🗸                                                                                                    |                      |
|                                |            |                                                                                                    |                      |
|                                |            | 0.1                                                                                                    |                      |
|                                |            | conterma e procedi con il r                                                                                                    | innovo on line       |

Le attività/discipline sportive indicate all'atto dell'affiliazione saranno quelle per le quali sarà possibile tesserare gli atleti (tessere AT) della società.

Cliccare "Conferma e procedi con il rinnovo on line" quando i dati presenti a video sono corretti. Nel corso della stagione sarà sempre possibile aggiornare le attività praticate compilando il modulo presente sul sito del CSI Milano al seguente link: <u>clicca qui</u>.

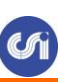

#### Apparirà la seguente schermata

In questa sezione sono indicati tutti i documenti caricati in formato elettronico relativi alla società sportiva. Vi invitiamo a mantenere costantemente aggiornato l'archivio con tutti i documenti inerenti la società sportiva ed in particolare tutti i verbali elettivi, lo statuto, l'atto costitutivo, il documento del Presidente/Legale rappresentante della società e l'attribuzione del codice fiscale della società sportiva. Per visualizzare i file archiviati fare click sulla data di inserimento. Per modificare o eliminare documenti già inseriti rivolgersi al Comitato CSI di Milano.

| tutivo<br>ssemblea<br>to Presidente società<br>età                  | 25/06/02<br>25/06/02<br>16/05/12                                   | 27/10/20                                                                               |                                                                                                    |
|---------------------------------------------------------------------|--------------------------------------------------------------------|----------------------------------------------------------------------------------------|----------------------------------------------------------------------------------------------------|
| tutivo<br>ssemblea<br>to Presidente società<br>età                  | 25/06/02<br>16/05/12                                               | 27/10/20                                                                               |                                                                                                    |
| ssemblea<br>to Presidente società<br>età                            | 16/05/12                                                           | 27/10/20                                                                               |                                                                                                    |
| to Presidente società<br>età                                        |                                                                    | 27/10/20                                                                               |                                                                                                    |
| età                                                                 |                                                                    | 27/10/20                                                                               |                                                                                                    |
|                                                                     |                                                                    |                                                                                        |                                                                                                    |
| o presenti in archivic<br>enti sopra indicati in<br>cietà sportiva. | o o sono s<br>n quanto ir                                          | caduti.<br>Idispensabi                                                                 | li per c                                                                                                |
|                                                                     | o presenti in archivi<br>enti sopra indicati ir<br>cietà sportiva. | o presenti in archivio o sono s<br>enti sopra indicati in quanto ir<br>cietà sportiva. | o presenti in archivio o sono scaduti.<br>enti sopra indicati in quanto indispensabi<br>cietà sportiva. |

Per poter procedere con il rinnovo dell'affiliazione on line è necessario che i documenti obbligatori (atto costitutivo, statuto, documento d'identità del presidente/legale rappresentante, verbale assemblea elettiva, modulo prima affiliazione) della società sportiva siano stati caricati nel portale del tesseramento on line; a video sono indicati tutti i documenti già precedentemente caricati e quelli che invece NON sono presenti in archivio.

Per proseguire cliccare "Procedi con il rinnovo on line"; apparirà l'elenco dei tesserati.

| N° Cognome         Nome         Attività Qualifica Indir           1         Grande         Francesco         CA7         Via Lu           2         Hernandez Viches Melvin Alessandro         CA7         Dffdfd           3         Laroei         Alberto         CA7         DSO/GSP Via Pa           4         Miettiri         Gualtiero         CA7         Via Via           5         Parifi         Dario         CA7         COS         Via Pa           6         Pasini         Mario         CA7         Via Pa | Itrizzo         Comune         Telefono         Email         Nato il           Luca 1         20100 Milano (MI)         14/05/1997         14/05/1997           Ifd 11         20100 Milano (MI)         11/11/1970 | <mark>2uota €</mark><br>11 |
|----------------------------------------------------------------------------------------------------|----------------------------------------------------------------------------------------------------|----------------------------|
| 1     Grande     Francesco     CA7     Via Luc       2     Hernandez Viches Melvin Alessandro CA7     Dffdfd       3     Laroei     Alberto     CA7     DSO/GSP Via Pa       4     Miettiri     Gualtiero     CA7     Via Pa       5     Parifi     Dario     CA7     COS     Via Pa       6     Pasini     Mario     CA7     Via Pia                                                                                                    | Luca 1 20100 Milano (MI) 14/05/1997<br>Ifdf 11 20100 Milano (MI) 11/11/1970                                                                                                    | 11                         |
| 2 Hernandez Viches Melvin Alessandro CA7 DFdfdd<br>3 Laroei Alberto CA7 DSO/GSP Via Pa<br>4 Miettiri Gualtico CA7 Via Pa<br>5 Parifi Dario CA7 COS Via Lu<br>6 Pasini Mario CA7 Via Pir                                                                                                    | fdf 11 20100 Milano (MI) 11/11/1970                                                                                                    |                            |
| 3     Laroei     Alberto     CA7     DSO/GSP Via Pa       4     Miettiri     Gualtiero     CA7     Via Pa       5     Parifi     Dario     CA7     COS     Via Lu       6     Pasini     Mario     CA7     Via Pia                                                                                                    |                                                                                                    | 12                         |
| 4 Miettiri         Gualtiero         CA7         Via Par           5 Parifi         Dario         CA7         COS         Via Lu           6 Pasini         Mario         CA7         Via Pir                                                                                                    | Pace 11 20122 Milano (MI) 43 43434343 sdffsdfds@infsdfsd.it 04/08/1948                                                                                                    | 12                         |
| 5         Parifi         Dario         CA7         COS         Via Lu           6         Pasini         Mario         CA7         Via Pip                                                                                                    | Pace 11 20122 Milano (MI) 28/03/1978                                                                                                    | 12                         |
| 6 Pasini Mario CA7 Via Pip                                                                                                    | Lucca 6 20152 Milano (MI) 04/01/1985                                                                                                    | 12                         |
|                                                                                                    | Pippo 6 20122 Milano (MI) 12/12/1985                                                                                                    | 12                         |
| 7 Pastorini Manuel CA7 Via Sa                                                                                                    | Salvi 5 20154 Milano (MI) 22/10/1979                                                                                                    | 12                         |
| 8 Pellegrini Fausto CA7 PRS Via Mo                                                                                                    | Monti 5 20137 Milano (MI) 02 46546546 jhgjhgh@email.it 01/05/1977                                                                                                    | 12                         |
| 9 Pinetti Luigi CA7 Via Sa                                                                                                    | San Gottardo 45 20136 Milano (MI) 04/05/1981                                                                                                    | 12                         |

Per procedere con il rinnovo on line e al pagamento sarà obbligatorio inserire i dati mancanti dei tesserati e nel caso aggiungere e/o rinnovare tesserati per raggiungere il numero minimo previsto di 10 tesserati.

Per le seguenti figure:

- VICE-PRESIDENTE
- RESPONSABILE TECNICO
- SEGRETARIO
- CONSULENTE ECCLESIASTICO

dovranno essere indicati almeno un numero di telefono, un indirizzo e-mail, il codice fiscale oltre a tutti i dati anagrafici.

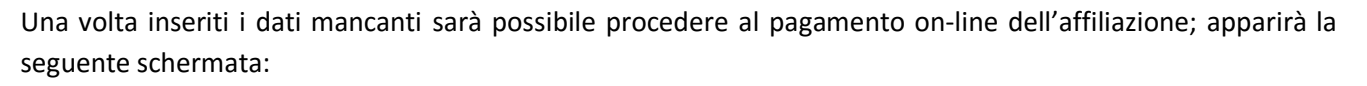

#### Pagamento on line

- 1. Stampa il modello di tesseramento da fare firmare al tesserato e conservare agli atti:
- Modello 2/T singolo (un nominativo per pagina)
- 🕨 🖾 Modello 2/T multiplo (più nominativi per pagina)

2. Conferma la presa visione della privacy e le eventuali polizze assicurative integrative :

| Includi      | Nominativo                         | Attività | Quota | Co           | nsenso priva | асу          | Polizze integrative aggiuntive              |
|--------------|------------------------------------|----------|-------|--------------|--------------|--------------|---------------------------------------------|
| $\checkmark$ |                                    |          | €     | finalità A   | finalità B   | finalità C   |                                             |
| $\checkmark$ | Grande Francesco                   | CA7      | 11    | $\checkmark$ | ✓            | $\checkmark$ | Polizza ordinaria inclusa 🗸 🕐               |
| $\checkmark$ | Hernandez Viches Melvin Alessandro | CA7      | 12    | $\checkmark$ | ✓            | $\checkmark$ | Polizza ordinaria inclusa 🗸 🕐               |
| $\checkmark$ | Laroei Alberto                     | CA7      | 12    | $\checkmark$ | $\checkmark$ | $\checkmark$ | Polizza ordinaria inclusa 💙 🕐 RCT 10 Euro 🗌 |
| $\checkmark$ | Miettiri Gualtiero                 | CA7      | 12    | $\checkmark$ | $\checkmark$ | $\checkmark$ | Polizza ordinaria inclusa 🗸 🕐               |
| $\checkmark$ | Parifi Dario                       | CA7      | 12    | $\checkmark$ | $\checkmark$ | ✓            | Polizza ordinaria inclusa 💙 🕐 RCT 10 Euro 🗌 |
| $\checkmark$ | Pasini Mario                       | CA7      | 12    | $\checkmark$ | ✓            | $\checkmark$ | Polizza ordinaria inclusa 🗸 🕐               |
| $\checkmark$ | Pastorini Manuel                   | CA7      | 12    | $\checkmark$ | $\checkmark$ | $\checkmark$ | Polizza ordinaria inclusa 🗸 🕐               |
| $\checkmark$ | Pellegrini Fausto                  | CA7      | 12    | $\checkmark$ | <            | $\checkmark$ | Polizza ordinaria inclusa 💙 🕐 RCT 10 Euro 🗆 |
| $\checkmark$ | Pieve Sergio                       | CA7      | 12    | $\checkmark$ | $\checkmark$ | $\checkmark$ | Polizza ordinaria inclusa 🗸 🕐               |
| $\checkmark$ | Pinetti Luigi                      | CA7      | 12    | $\checkmark$ | $\checkmark$ | $\checkmark$ | Polizza ordinaria inclusa 🗸 🤋               |

Sintesi, Estratto e Testo completo delle Polizze assicurative sono reperibili nel sito www.csi-net.it nell'area Tesseramento e Affiliazione - Informazioni - Norme di Tesseramento

3. Conferma e procedi con il pagamento on line:

Quota rinnovo amministrativo affiliazione società: 150 €

#### Totale pagamento: 269 €

Il credito a scalare disponibile è di Euro 500,00

Procedi al pagamento dal credito a scalare

Procedi al pagamento con carta di credito

Per tutte le società sportive si verificherà uno tra i seguenti casi:

1\_ Il saldo dell'estratto conto della stagione sportiva 2015/2016 è a vostro debito. In questo caso il programma aggiungerà l'importo del debito alla quota di affiliazione e tesseramento della stagione sportiva 2016/2017.

Il pagamento potrà essere effettuato tramite carta di credito o bonifico MyBank.

2\_ Il saldo dell'estratto conto della stagione sportiva 2015/2016 è pari a zero. In questo caso il programma proporrà, chiaramente, il pagamento della quota di affiliazione e tesseramento della stagione sportiva 2016/2017. Il pagamento potrà essere effettuato tramite **carta di credito** o bonifico **MyBank**.

3\_ Il saldo dell'estratto conto della stagione sportiva 2015/2016 è a vostro credito, ma l'importo non è sufficiente a coprire i costi di affiliazione e tesseramento della stagione sportiva2016/2017. In questo caso la società dovrà versare, sempre per tramite di **carta di credito** o bonifico **MyBank**, l'intera quota. Il credito potrà essere utilizzato per qualsiasi operazione futura on-line o presso il comitato (iscrizioni squadre, tesseramento, pagamento ammende, tasse spostamento gare, ecc).

4\_ Il saldo dell'estratto conto della stagione sportiva 2015/2016 è a vostro credito e tale importo è superiore alla quota di affiliazione e tesseramento della stagione sportiva2016/2017. In questo caso la società potrà scegliere se utilizzare il credito e non versare alcuna quota per affiliazione e tesseramento oppure pagare, per tramite di carta di credito o bonifico MYBANK, la quota di affiliazione e tesseramento senza intaccare il credito, così da poterlo utilizzare in futuro per qualsiasi operazione on-line o presso il comitato (iscrizioni squadre, tesseramento, pagamento ammende, tasse spostamento gare, ecc).

#### **MODULISTICA ON LINE - TESSERAMENTO**

Dopo aver rinnovato l'affiliazione come precedentemente descritto, si potranno effettuare ulteriori nuovi tesseramenti oppure rinnovare quelli delle due stagioni sportive precedenti.

#### **RINNOVO TESSERATI**

Per rinnovare tutti o alcuni dei tesserati delle stagioni sportive precedenti cliccare **Rinnovo tesserati da anni** sportivi precedenti.

Apparirà la seguente schermata:

| Te                 | esseramento 2016/17                                                                                                    |
|--------------------|----------------------------------------------------------------------------------------------------|
| ten                | zione: la copertura assicurativa e il tesseramento decorro                                                                                                    |
| 1.                 | Inserisci o rinnova i tesserati.<br>• Inserisci puovi tesserati per l'anno sportivo 2016/17.<br>• Rinnova tesserati da anni sportivi precedenti.<br>• Importa tesserati da file Excel.                                           |
| 2.                 | Stampa i modelli di tesseramento.<br><i>Non sono presenti nominativi da confermare.</i><br>Per visualizzare i modelli precedenti fare click qui.                                                                                 |
| 3.                 | Effettua il pagamento on line delle quote conservando agli atti<br>i modelli di tesseramento compilati e firmati o in alternativa<br>presenta i modelli di tesseramento compilati e firmati presso il<br>Comitato CSI di Milano. |
| Nel<br>tess<br>qua | corso della stagione sportiva sarà possibile modificare i<br>seramenti e l'affiliazione aggiungendo discipline sportive e/o<br>lifiche dirigenziali. Per effettuare la richiesta al comitato è                                   |

Cliccare Rinnovo tesserati da anni sportivi precedenti, apparirà la seguente schermata:

#### Rinnovo tesserati

Tramite questa procedura è possibile rinnovare i nominativi già tesserati nello scorso anno sportivo. E' possibile visualizzare tutti i nominativi non ancora rinnovati o filtrare i nominativi in base a criteri specifici (ad esempio è possibile richiedere tutti i nominativi che erano tesserati lo scorso anno sportivo solo per il calcio).

necessario compilare uno dei moduli scaricabili cliccando qui

| Filtra i nominativi per Tipo tessera: [tutti] 🔽 | Sesso            | [tutti] 🗸 |
|-------------------------------------------------|------------------|-----------|
| Attività sportiva [tutte]                       | Iniziale cognome | [tutti] 🗸 |
| Cognome                                         |                  |           |
| Nati dal                                        | al               |           |
| Rinnova dall'A.S.                               | 2013/14 🗸        |           |
| Conferma Torna alla pagina precedente           |                  |           |

E' possibile rinnovare tutti i tesserati delle ultime due stagioni sportive precedenti senza modificare nulla, altrimenti è possibile dividere i **non atleti** dagli **atleti**, i **maschi** dalle **femmine**, a seconda dell'**iniziale del** 

cognome, per data di nascita e per gli atleti in base all'attività sportiva svolta.

Apparirà una schermata con l'elenco dei tesserati dove è possibile selezionare solo quelli che si intendono rinnovare "biffando" il quadrato alla sinistra del cognome nella colonna **Rinnova**.

#### Rinnovo tesserati

Selezionare i nominativi da rinnovare e quindi premere il tasto conferma in fondo alla pagina. Attenzione: selezionare unicamente i nominativi che si intendono rinnovare per il nuovo anno sportivo.

| Rinnova           | Cognome   | Nome              | Attività | Qualifiche | Indirizzo          | Comune            | Telefono    | Nato il    | Foto              |
|-------------------|-----------|-------------------|----------|------------|--------------------|-------------------|-------------|------------|-------------------|
|                   | Faretti   | Luca              |          | DSO        |                    |                   |             | 01/05/2001 | S                 |
|                   | Farnetici | Luca              |          | DSO        | Via Roma 12        | 20100 Milano (MI) | 02          | 02/01/1992 |                   |
|                   | Forò      | Luca Paolo        | KAR      |            |                    |                   |             | 02/06/1985 | S                 |
| V                 | Franzoni  | Daniele           | PVO      |            |                    |                   |             | 19/12/1978 |                   |
|                   | Gfsdgjasg | Gadbnjk           | KAR      | LLK        |                    | 20122 Milano (MI) |             | 02/03/1994 |                   |
| (F <sup>2</sup> ) | Lombardi  | Riccardo          | CAL      | DSO        |                    |                   |             | 01/01/1975 | S                 |
|                   | Pellas    | Alessandro        | KAR      |            |                    |                   |             | 02/12/1971 | S                 |
|                   | Pinello   | Giovanni          | CA7      |            | Via Dei Mille 124  | 20016 Pero (MI)   |             | 01/12/1986 |                   |
|                   | Pinetti   | Massimo           |          | DSO        | Via Centomani 123  | 20122 Milano (MI) |             | 01/01/1967 |                   |
|                   | Pipop     | Carlone           | AM       | DSO        | Via Giunti 56      | 20132 Milano (MI) |             | 04/12/1956 |                   |
|                   | Piro'     | Giuseppe<br>James | PCA      |            |                    |                   |             | 05/08/1956 | S                 |
| 1977              | Prov      | Prova             | CAL      | AMS        |                    |                   |             | 01/01/1980 | S Manca documento |
| 100               | Prova     | Prova             | CAL      |            |                    |                   |             | 01/01/1985 | S                 |
|                   | Prova     | Prova             | KAR      |            |                    | Carpi             |             | 12/12/1970 | S                 |
|                   | Prova 1   | Prova 1           | CA7      |            |                    | Milano (MI)       | 02          | 04/05/1986 | S                 |
| V                 | Ramando   | Luca              | PVO/KAR  |            |                    |                   |             | 30/08/1975 |                   |
|                   | Rizzi     | Luca              | PCA      |            |                    |                   |             | 04/06/2005 | S                 |
|                   | Rossetti  | Marco             | CAL      |            | Via Dei Mille 21   | 20122 Milano (MI) |             | 01/12/1986 |                   |
|                   | Rossi     | Luigi             |          | DSO        |                    |                   |             | 01/01/1948 |                   |
| <b>F</b>          | Rossi     | Maria             | PVO      | DSO        | Via Larga 125      | 20122 Milano (MI) | 02 58391418 | 12/12/1975 |                   |
|                   | Rossi     | Mario             |          | DSO        | Via Sant'antonio 5 | 20122 Milano (MI) | 02 58391401 | 25/12/1980 | S                 |
| V                 | Rossi     | Clara             |          | SSO        |                    |                   |             | 01/01/1985 | S                 |
|                   | Rossi     | Clara             |          | DSO        |                    |                   |             | 24/01/1985 |                   |
|                   | Rossi     | Luigi             | AR       |            |                    | (EE)              |             | 01/01/1975 |                   |
| 1                 | Sissinti  | Daria             | KAR      | ISK        |                    |                   |             | 05/11/1947 | S                 |
|                   | Tratti    | Massimo           | BIG      |            |                    |                   |             | 04/08/2003 |                   |
| 100               | Trova     | Luca              | CA7      |            |                    |                   |             | 28/02/1976 | S                 |

Dopo aver selezionato i nominativi che si intende rinnovare cliccare Conferma.

Nella seguente schermata cliccare Inserimento nuovi tesserati per l'A.S. 2016/2017

# Tesseramento 2016/17 tenzione: la copertura assicurativa e il tesseramento decorro Inserisci o rinnova i tesserati Inserisci o rinnova i tesserati Inserisci nuovi tesserati per l'anno sportivo 2016/17. Rinnova tesserati da anni sportivi precedenti. Importa tesserati da file Excel. Stampa i modelli di tesseramento. Non sono presenti nominativi da confermare. Per visualizzare i modelli precedenti fare click qui. Effettua il pagamento on line delle quote conservando agli atti i modelli di tesseramento compilati e firmati o in alternativa presenta i modelli di tesseramento compilati e firmati o in alternativa presenta i modelli di tesseramento compilati e firmati presso il Comitato CSI di Milano.

Nel corso della stagione sportiva sarà possibile modificare i tesseramenti e l'affiliazione aggiungendo discipline sportive e/o qualifiche dirigenziali. Per effettuare la richiesta al comitato è necessario compilare uno dei moduli scaricabili cliccando qui

I campi da compilare obbligatoriamente sono il COGNOME, il NOME, la DATA e il LUOGO di NASCITA, l'INDIRIZZO, il N° CIVICO, il COMUNE DI RESIDENZA, il CAP e PROVINCIA.

Occorre indicare le discipline o attività sportive svolte dai tesserati (AT) e le qualifiche ricoperte dai tesserati (AT/NA).

Di seguito vengono fornite le opportune istruzioni per coloro che rivestono più qualifiche, o siano contemporaneamente atleti e dirigenti. Ciò allo scopo di emettere, nel corso dell'anno, una sola tessera del CSI.

- Coloro che praticano una disciplina o una attività sportiva devono tesserarsi al CSI con la tessera di atleta (AT) e indicare, se aventi diritto, anche le qualifiche dirigenziali rivestite nella Società sportiva.

Coloro che sono tesserati come non atleti (NA) possono indicare nella tessera tutte le qualifiche dirigenziali rivestite ma non possono segnalare nessuna disciplina sportiva. Qualora nel corso dell'anno intendessero praticare attività sportiva devono trasformare la tessera Non Atleta in tessera Atleta presentando all'ufficio tesseramento richiesta scritta del Presidente / Legale Rappresentante della società sportiva.

N.B.: Compariranno nel menù a tendina solamente le discipline indicate dalla società sportiva sul modulo di affiliazione.

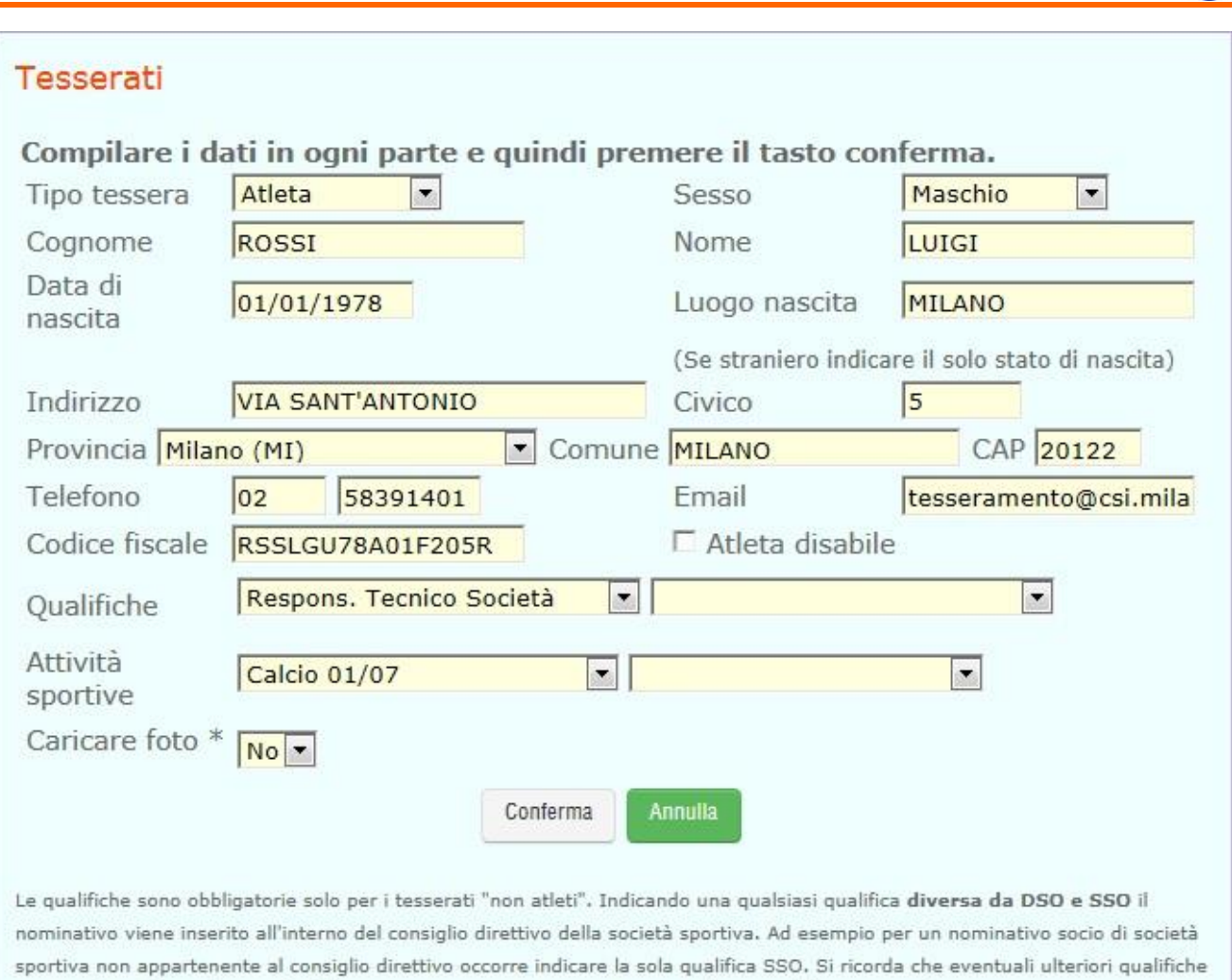

non in elenco (Es, Arbitro Calcio) devono essere inserite successivamente da parte del Comitato di appartenenza a cui occorre fare richiesta. Validità della tessera: Per ogni disciplina è indicata la data di inizio validità, la validità della tessera segue l'annualità prevista per la prima disciplina indicata, in caso di più discipline praticate porre particolare attenzione all'inizio della validità.

\* Foto: Il caricamento e la relativa stampa sulla tessera della foto potrebbe avere dei costi aggiuntivi, per informazioni rivolgersi al proprio Comitato.

\*\* Altro Documento/Certificato Altro Documento/Certificato di riconoscimento purché munito di fotografia e timbro o di altra segnatura equivalente, rilasciato da un'amministrazione dello Stato.

Per inserire ulteriori discipline sportive occorre fare preventiva richiesta al comitato compilando il modulo scaricabile dal sito *www.csi.milano.it* oppure <u>cliccando qui</u>.

Per gli atleti che ricoprono anche cariche dirigenziali e per i non atleti selezionare nel menù a tendina una qualifica tra tutte quelle proposte.

# La validità del tesseramento al CSI decorre dal momento della vidimazione del modello 2T, fermo restando che la copertura assicurativa e la possibilità di partecipare alle gare decorre dal giorno successivo (vedi polizza assicurativa).

Il Presidente/Legale rappresentante della Società sportiva dichiara, tra l'altro, di essere a conoscenza delle norme sulla tutela sanitaria e delle relative deliberazioni del Consiglio nazionale del CSI.

Per praticare una qualsiasi disciplina o attività sportiva nel CSI è necessario avere la tessera di atleta (AT).

Tutti i dirigenti non atleti delle società sportive devono essere in possesso della tessera Non Atleta (NA) riportante la qualifica rivestita.

#### **IMPORTAZIONE TESSERATI DA FILE EXCEI**

E' possibile inserire nuovi tesserati importando un file excel precedentemente precompilato; per utilizzare questa nuova funzione è necessario cliccare sul link come da immagine seguente:

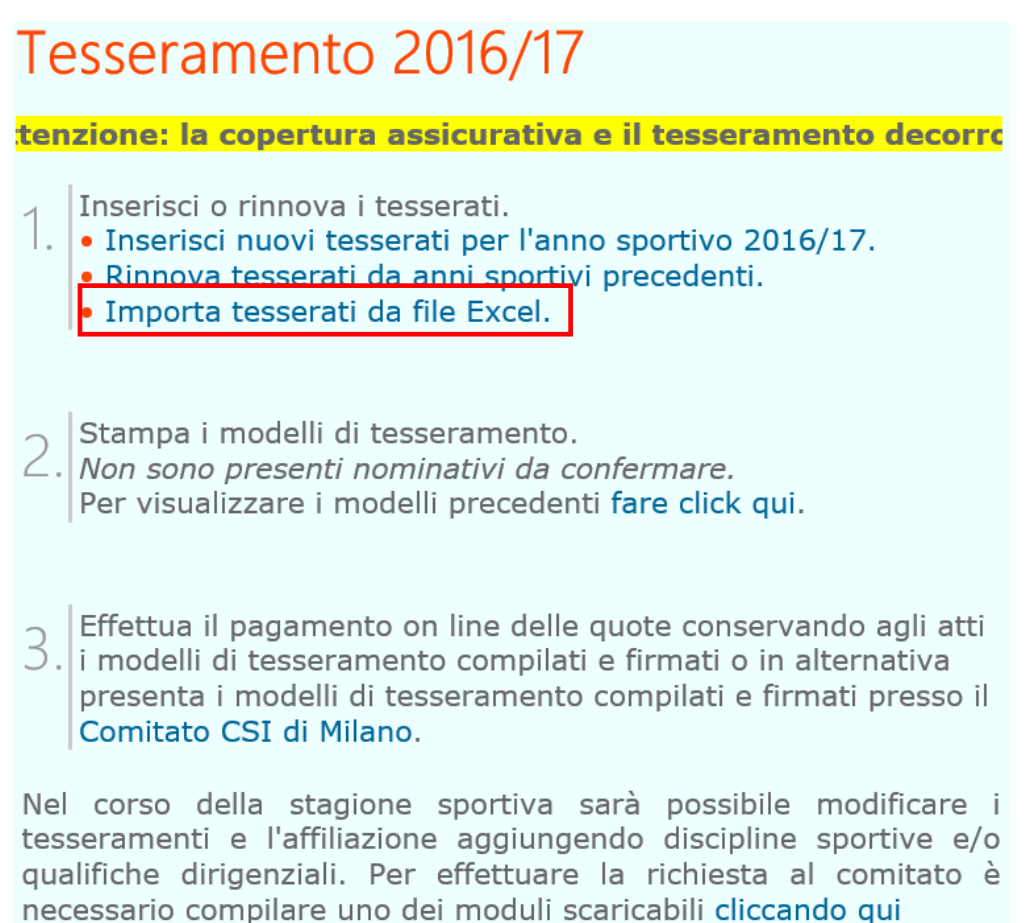

La prima volta sarà necessario scaricare il modello del file al link indicato "Scarica file Modello 2/Ti informatizzato – Modello in Excel per il tesseramento"

| Importa tess           | erati d       | a Excel                  |              |              |
|------------------------|---------------|--------------------------|--------------|--------------|
| Tramite questa proce   | edura e poss  | ibile importare i tesse  | rati da un f | ile Excel.   |
| Scarica file x Modelle | 5 2/11 Inform | natizzato - Modello In I | Excel per II | tesseramento |
| Carica file Excel:     |               |                          |              | Sfoglia      |
|                        | Conferma      | Torna alla pagina prece  | edente       |              |

**NOVITA** 

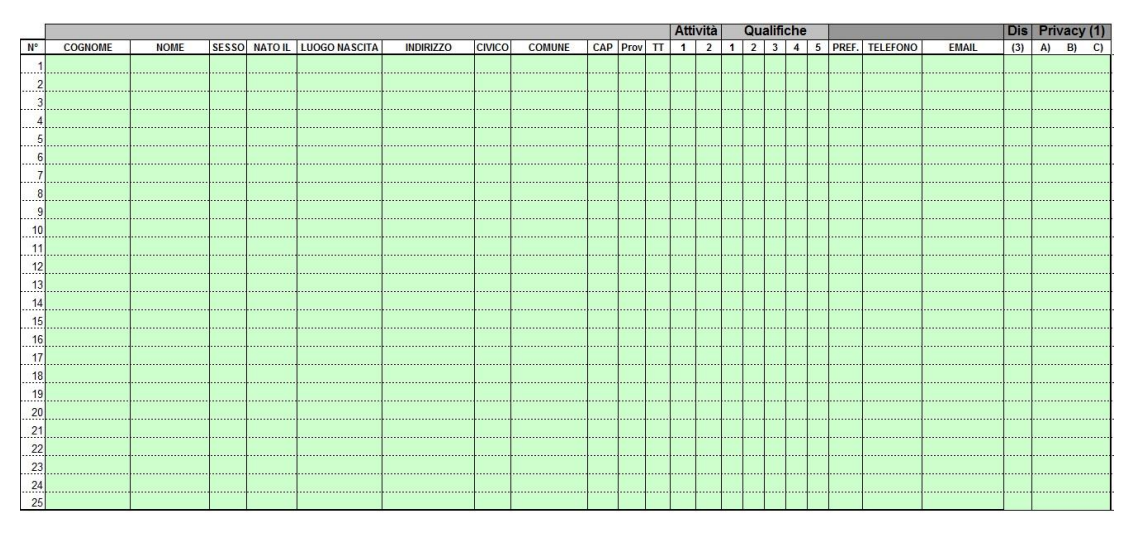

I campi da compilare obbligatoriamente sono il COGNOME, il NOME, il SESSO, la DATA e il LUOGO di NASCITA, l'INDIRIZZO, il N° CIVICO, il COMUNE DI RESIDENZA, il CAP e PROVINCIA.

Occorre indicare le discipline o attività sportive svolte dai tesserati (AT) e le qualifiche ricoperte dai tesserati (AT/NA).

Di seguito vengono fornite le opportune istruzioni per coloro che rivestono più qualifiche, o siano contemporaneamente atleti e dirigenti. Ciò allo scopo di emettere, nel corso dell'anno, una sola tessera del CSI.

- Coloro che praticano una disciplina o una attività sportiva devono tesserarsi al CSI con la tessera di atleta (AT) e indicare, se aventi diritto, anche le qualifiche dirigenziali rivestite nella Società sportiva.

Coloro che sono tesserati come non atleti (NA) possono indicare nella tessera tutte le qualifiche dirigenziali rivestite ma non possono segnalare nessuna disciplina sportiva. Qualora nel corso dell'anno intendessero praticare attività sportiva devono trasformare la tessera Non Atleta in tessera Atleta presentando all'ufficio tesseramento richiesta scritta del Presidente / Legale Rappresentante della società sportiva.

Una volta compilato il modello excel sarà sufficiente andare a ricercarlo all'interno del proprio pc cliccando sul pulsante **Sfoglia** e successivamente sarà possibile premere **Conferma**;

| Importa tes                               | sserati da Excel                                                             |                                                        |
|-------------------------------------------|------------------------------------------------------------------------------|--------------------------------------------------------|
| Tramite questa pro<br>Scarica file 🖹 Mode | cedura è possibile importare i tess<br>ello 2/Ti informatizzato - Modello in | erati da un file Excel.<br>• Excel per il tesseramento |
| Carica file Excel:                        |                                                                              | Sfoglia                                                |
| Γ                                         | Conferma Torna alla pagina pre                                               | cedente                                                |

Dopo aver confermato il sistema proporrà a video il riepilogo dei nominativi da importare come da immagine seguente:

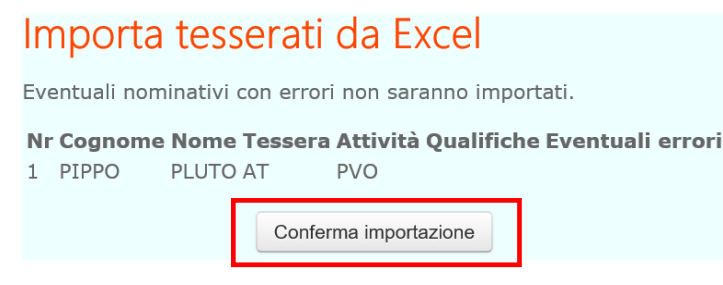

Sarà sufficiente premere Conferma Importazione per importare i nominativi.

Dopo aver rinnovato o inserito nuovi tesserati, cliccando Torna a menù apparirà la seguente schermata:

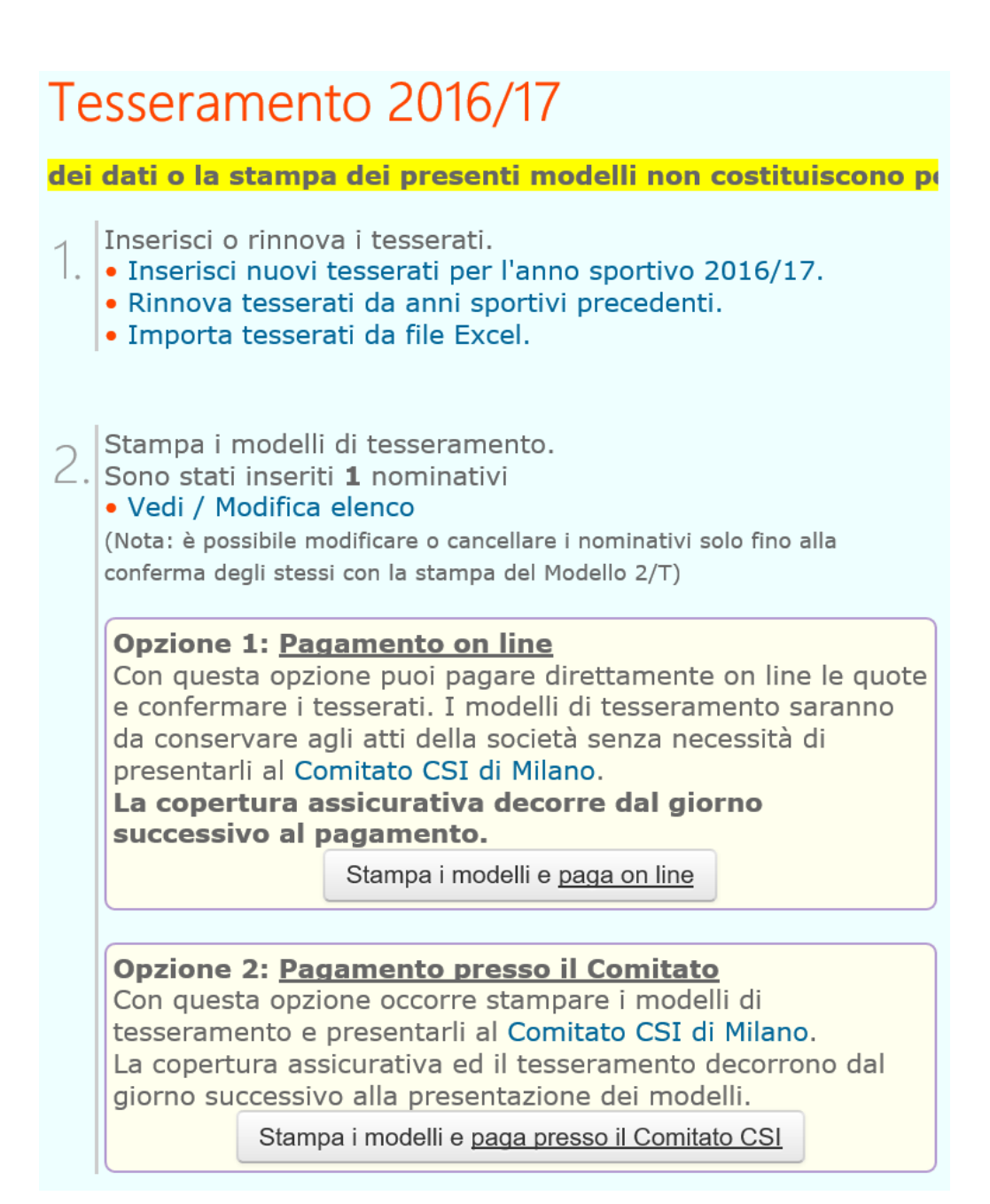

A questo punto si potrà decidere di effettuare una tra le seguenti opzioni:

- 1. effettuare modifiche ai tesserati presenti nell'elenco
- 2. non effettuare nessuna modifica

Quando i dati inseriti saranno definitivi:

- 1. effettuare il pagamento on-line
- 2. stampare i modelli di tesseramento ed effettuare il pagamento presso il comitato

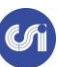

#### **MODIFICA TESSERATI**

Per effettuare le modifiche sarà sufficiente cliccare sul Cognome del tesserato e sarà possibile modificare i dati oppure eliminare il tesserato.

Una volta eseguita la stampa del modello 2T non sarà più possibile modificare i dati (la modifica deve essere apportata prima della creazione dei file pdf e della stampa del modello 2T cartaceo).

> Stampa i modelli di tesseramento. Sono stati inseriti **1** nominativi • Vedi / Modifica elenco

(Nota: è possibile modificare o cancellare i nominativi solo fino alla conferma degli stessi con la stampa del Modello 2/T)

La modifica può riguardare:

- variazione dati anagrafici
- aggiunta o rimozione discipline sportive
- aggiunta o rimozione qualifiche ricoperte all'interno della società sportiva
- aggiunta o rimozione fotografia
- aggiunta o rimozione documento d'identità

cliccare Vedi/Modifica elenco, apparirà la seguente schermata:

|      | Elenco tesserati |           |            |            |                     |                   |             |                            |            |         |  |
|------|------------------|-----------|------------|------------|---------------------|-------------------|-------------|----------------------------|------------|---------|--|
| Fare | e click          | sul cogno | me per r   | modificare | o eliminare u       | n nominativo.     |             |                            |            |         |  |
| N°   | Cogno            | me Nome   | e Attività | Qualifica  | Indirizzo           | Comune            | Telefono    | Email                      | Nato il    | Quota € |  |
| 1    | Rossi            | Luigi     | CAL        | RTS        | Via Sant'antonio 5  | 20122 Milano (MI) | 02 58391401 | tesseramento@csi.milano.it | 01/01/1978 | 13      |  |
|      |                  |           |            | Inse       | rimento nuovi tesse | rati Rinnovo tes  | serati Tor  | na a men,                  |            |         |  |
|      |                  |           |            |            |                     |                   |             |                            |            |         |  |

CONSIGLIO: procedere alla stampa dei moduli 2T cartacei seguendo le indicazioni riportate nelle pagine seguenti, solo dopo aver terminato l'inserimento di tutti i tesserati.

| Caricare foto *                                                                                                    |                                                       |                                                     |
|----------------------------------------------------------------------------------------------------|-------------------------------------------------------|-----------------------------------------------------|
| Tipo doedmento Carta d'identità                                                                                                    | 💽 Rilasciato da                                       | Comune                                              |
| Nº documento AA1234567                                                                                                    | Data scadenza                                         | 05/07/2018                                          |
| <ul> <li>INQUADRARE IN PRIMO PIANO IL VISO</li> <li>ESSERE A FUOCO E NITIDA</li> <li>RIPRENDERE LA PERSONA CON GLI OCCHI AF</li> <li>RIPRENDERE LA PERSONA FRONTALMENTE M</li> <li>ESSERE SU FONDO CHIARO E A TINTA UNITA</li> <li>ESSERE A COLORI</li> <li>MOSTRARE SOLAMENTE LA PERSONA RITRAT</li> </ul> | PERTI E NON COPERTI DAI CA<br>OSTRANDO CHIARAMENTE EN | PELLI O OCCHIALI DA SOLE<br>ITRAMBI I LATI DEL VISO |
| VISO.jpg Carica foto                                                                                                    | CARTA D'IDENTITA                                      | Carica documento                                    |

Le qualifiche sono obbligatorie solo per i tesserati "non atleti". Indicando una qualsiasi qualifica diversa da DSO e SSO il nominativo viene inserito all'interno del consiglio direttivo della società sportiva. Ad esempio per un nominativo socio di società sportiva non appartenente al consiglio direttivo occorre indicare la sola qualifica SSO. Si ricorda che eventuali ulteriori qualifiche non in elenco (Es. Arbitro Calcio) devono essere inserite successivamente da parte del Comitato di appartenenza a cui occorre fare richiesta.

Validità della tessera: Per ogni disciplina è indicata la data di inizio validità, la validità della tessera segue l'annualità prevista per la prima disciplina indicata, in caso di più discipline praticate porre particolare attenzione all'inizio della validità.

\* Foto: Il caricamento e la relativa stampa sulla tessera della foto potrebbe avere dei costi aggiuntivi, per informazioni rivolgersi al proprio Comitato.

\*\* Altro Documento/Certificato Altro Documento/Certificato di riconoscimento purché munito di fotografia e timbro o di altra segnatura equivalente, rilasciato da un'amministrazione dello Stato.

Come da immagine, selezionare nei menù a tendina il TIPO DOCUMENTO, RILASCIATO DA, digitare il N° DOCUMENTO e la DATA SCADENZA; una volta compilati i campi predetti cliccare CARICA FOTO e CARICA DOCUMENTO.

#### La foto DEVE:

- INQUADRARE IN PRIMO PIANO IL VISO
- **ESSERE A FUOCO E NITIDA**
- RIPRENDERE LA PERSONA CON GLI OCCHI APERTI E NON COPERTI DAI CAPELLI O OCCHIALI DA SOLE
- RIPRENDERE LA PERSONA FRONTALMENTE MOSTRANDO CHIARAMENTE ENTRAMBI I LATI DEL VISO
- **ESSERE SU FONDO CHIARO E A TINTA UNITA**
- **ESSERE A COLORI**
- **MOSTRARE SOLAMENTE LA PERSONA RITRATTA**

#### **TESSERAMENTO E PAGAMENTO ON-LINE**

Una volta completato l'inserimento delle tessere, si può procedere al pagamento delle relative quote e alla loro validazione in tempo reale. Sulla schermata iniziale, cliccare sulla funzione "**Stampa i modelli e paga** <u>on</u> <u>line</u>".

|                    | Opzione 1: <u>Pagamento on line</u><br>Con questa opzione puoi pagare direttamente on line le<br>e confermare i tesserati. I modelli di tesseramento sarar<br>da conservare agli atti della società senza necessità di<br>presentarli al Comitato CSI di Milano.<br>La copertura assicurativa decorre dal giorno<br>successivo al pagamento. | quote<br>nno |
|--------------------|----------------------------------------------------------------------------------------------------|--------------|
|                    | Stampa i modelli e <u>paga on line</u>                                                                                                    |              |
| Apparirà il seguer | ite avviso:                                                                                                    | ×            |
|                    | messaggio dalla pagnia meb                                                                                                    | ~            |

| ? | Attenzione:                                                                                                    |                                                 |                          |
|---|----------------------------------------------------------------------------------------------------|-------------------------------------------------|--------------------------|
|   | Proseguendo saranno confermati i tesserati<br>sarà possibile effettuare successive modificl<br>(Per effettuare ora modifiche ai tesserati pre<br>la voce Vedi/Modifica elenco.) | inseriti e/o rinno<br>he.<br>emere annulla e se | vati e NON<br>elezionare |
|   | Proseguire senza ulteriori modifiche?                                                                                                    |                                                 |                          |
|   | [                                                                                                    | ОК                                              | Annulla                  |

Cliccare su "OK" per proseguire oppure "Annulla" per tornare al menù principale; confermando, apparirà una finestra riassuntiva riportante l'elenco dei tesserati rinnovati o inseriti ex-novo. Prima di procedere al pagamento è necessario stampare i moduli di tesseramento per raccogliere le firme dei tesserati, che devono esprimere il loro consenso.

A questo punto si potrà procedere al pagamento con una delle seguenti opzioni:

- 1. DAL CREDITO DELLA SOCIETÀ
- 2. CON CARTA DI CREDITO
- 3. CON BONIFICO MYBANK

| Pa        | Pagamento on line                                                                                                    |                                     |                                           |                                        |                                                    |                                                    |                              |                                |  |  |
|-----------|----------------------------------------------------------------------------------------------------|-------------------------------------|-------------------------------------------|----------------------------------------|----------------------------------------------------|----------------------------------------------------|------------------------------|--------------------------------|--|--|
| 1.        | <ol> <li>Stampa il modello di tesseramento da fare firmare al tesserato e conservare agli atti:</li> <li>☑ Modello - 2/T singolo (un nominativo per pagina)</li> <li>☑ Modello - 2/T multiplo (più nominativi per pagina)</li> </ol> |                                     |                                           |                                        |                                                    |                                                    |                              |                                |  |  |
| 2         | Conferr                                                                                                    | na la presa v                       | <u>/isione d</u>                          | ella priv                              | <u>acy e le e</u>                                  | eventuali p                                        | oolizze a                    | assicurative integrative :     |  |  |
| <i></i> • | Includ                                                                                                    | i Nominativo                        | Attivita                                  | Quota                                  | Cor                                                | isenso priva                                       | асу                          | Polizze integrative aggiuntive |  |  |
|           |                                                                                                    |                                     | Tutte 🗸                                   | €                                      | finalità A                                         | finalità B                                         | finalità                     | C                              |  |  |
|           |                                                                                                    | Pippo Pluto                         | PVO                                       | 13,00                                  | $\checkmark$                                       | $\checkmark$                                       | $\checkmark$                 | Polizza ordinaria inclusa 🗸 🕐  |  |  |
| 3.        | nell'area                                                                                                    | Tesseramento<br><u>na e procedi</u> | e Affiliazio<br><u>con il pa</u><br>Il ci | one - Info<br>agamen<br>To<br>redito a | to on line<br>to on line<br>tale page<br>scalare d | Norme di Te<br><u>:</u><br>amento: :<br>isponibile | asseramer<br>13€<br>è di 13, | nto<br>,00 €                   |  |  |
|           |                                                                                                    |                                     |                                           | Procedi a                              | al pagamen<br>Il pagamen                           | nto con carta                                      | a di credit                  | o<br>nk                        |  |  |
|           |                                                                                                    |                                     | Pagamer                                   | nti sicuri a                           | attraverso i                                       | l servizio di                                      | home bar                     | nking della                    |  |  |
|           |                                                                                                    |                                     | propria ba                                | anca. Per                              | saperne di                                         | più https://                                       | www.mył                      | oank.eu/it/.                   |  |  |

E' possibile procedere al pagamento di tutti i tesserati presenti nell'elenco, oppure si può decidere di deselezionarne alcuni.

A questo punto, le opzioni di pagamento sono tre (sceglierne una, non sono consentiti pagamenti "misti" con i tre metodi).

#### PAGAMENTO DAL CREDITO DELLA SOCIETÀ

E' possibile effettuare il pagamento mediante l'utilizzo del "credito della società", se vi è ancora una somma sufficiente; il sistema procederà all'addebito dell'importo a decremento del totale.

Scegliendo questa soluzione non sarà necessario essere in possesso di nessuna carta di credito, ma sarà sufficiente avere un credito disponibile maggiore dell'importo da pagare. Il conto a scalare può essere implementato recandosi presso l'ufficio segreteria del comitato e versando una quota in contanti, con assegno o con un bonifico bancario. In caso di bonifico è OBBLIGATORIO specificare nella causale la voce "CREDITO SOCIETÀ PER OPERAZIONI ON-LINE".

Una volta che si procede con il pagamento dal credito della società apparirà la seguente schermata:

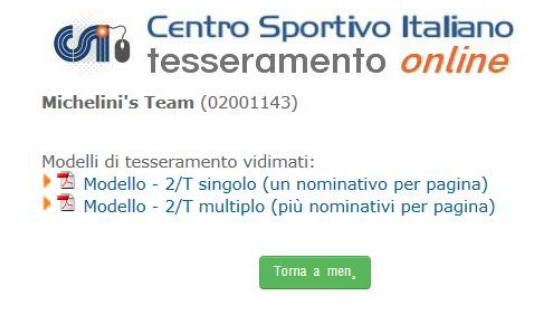

#### **PAGAMENTO CON CARTA DI CREDITO**

Il pagamento può essere effettuato utilizzando una carta di credito personale o della Società (anche prepagata); selezionando questo tipo di pagamento si verrà reindirizzati alla piattaforma bancaria di riferimento e si proseguirà come una normale transazione online, dove verranno richiesti gli estremi della carta di credito per finalizzare il tesseramento.

Per poter effettuare il pagamento è obbligatorio inserire il NUMERO DI CARTA DI CREDITO, il NUMERO DI SICUREZZA (3 cifre, riportate sul lato posteriore della carta), NOME e COGNOME del titolare della carta di credito.

E' necessario indicare l'indirizzo mail a cui si intende ricevere l'esito del pagamento.

Cliccando CONFERMA verrà addebitato sulla carta di credito l'importo previsto ed apparirà la schermata sottostante.

Nel caso in cui non si volesse procedere con la transazione è possibile selezionare il tasto ANNULLA ed in quel caso il tesseramento non avrà alcun valore.

#### PAGAMENTO CON BONIFICO MYBANK

Scegliendo il servizio MYBANK si verrà indirizzati alla pagina seguente:

| 💋 Uni | Credit           |                                                                                                    | Pagonlin                                            |
|-------|------------------|----------------------------------------------------------------------------------------------------|-----------------------------------------------------|
|       |                  | Dati dell'ordine                                                                                                    |                                                     |
|       | Numero d'ordine: | 02000077-14-15-T000-S0049-0-1353                                                                                                    | (M                                                  |
|       | Importo:         | 209.00                                                                                                    |                                                     |
|       | Moneta:          | EURO                                                                                                    |                                                     |
|       | A favore di:     | CSI MILANO                                                                                                    |                                                     |
|       | -                |                                                                                                    |                                                     |
|       |                  | Ricercando la propria Banca e cliccando "avanti" w<br>online della vostra Banca dove potrete com                                                                                  | errete rediretti nel portale<br>pletare l'acquisto. |
|       |                  | Ricercando la propria Banca e cliccando "avanti" vu<br>online della vostra Banca dove potrete com<br>INTESA SANPAOLO S.P.A.                                                       | errete rediretti nei portale<br>pietare l'acquisto. |
|       |                  | Risercando la propria Banca e cliscando "avant" vo<br>ontine della vostra Banca dove potrete com<br>INTESA SANPAOLO S.P.A.<br>INTESA SANPAOLO - INBIZ                             | errete rediretti nel portale<br>pletare l'acquisto. |
|       |                  | Ricercando la propria Banca e clickando "avanti" ve<br>online della vostra Banca dove potrete com<br>INTESA SANPAOLO S.P.A.<br>INTESA SANPAOLO - INBIZ<br>INTESA SANPAOLO - INBIZ | errete redireti nel portale<br>pletare l'acquisto.  |

Per procedere ad effettuare il bonifico MyBank sarà necessario selezionare la banca di appoggio da cui verrà effettuato il pagamento; digitando le prime lettere del nome il sistema proporrà in automatico un elenco da cui si potrà selezionare la banca desiderata.

#### Esito pagamento: Codice transazione: 02001143-12-13-T001-S0039-1 Importo: 13 Euro Esito: il pagamento è stato accettato. Stampare il modello di tesseramento: I modelli di tesseramento saranno da compilare e conservare agli atti della società senza necessità di presentarli al Comitato CSI di Milano. Per la stampa delle tessere selezionare la voce "Elenco e stampe tesserati" dal menù principale. Modello - 2/T singolo (un nominativo per pagina) Torna a menù

Così come evidenziato nella schermata sopra riportata, i tesseramenti effettuati on-line con contestuale pagamento on line, non prevedono la consegna del modulo 2T presso il comitato di Milano.

E' necessario stampare i moduli 2T, che riportano nell'apposito spazio il timbro di vidimazione e che ne attestano quindi l'effettivo tesseramento a differenza di quelli stampati come modulistica on-line senza aver proceduto al pagamento on line.

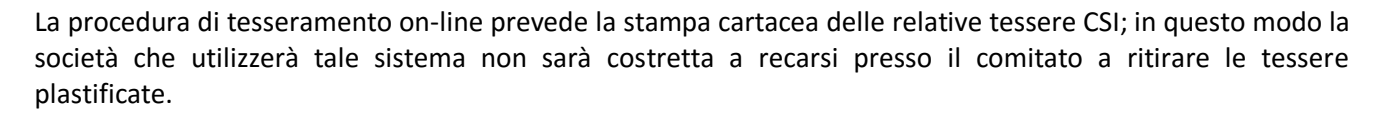

Il tesseramento cartaceo è equipollente al tesseramento con tessera plastificata ed è quindi utilizzabile da tutte le società sportive in occasione di tutte le attività promosse dal Centro Sportivo Italiano – Comitato di Milano.

In tutti i casi di pagamento on-line verranno rilasciate le relative attestazioni di pagamento, utili per essere conservate agli atti della società sportiva.

#### **STAMPA TESSERE CARTACEE**

Per poter procedere alla stampa delle tessere cartacee occorre selezionare la voce Elenco/modifica tesserati - Stampa lista certificata/tessere

### Altre funzioni

- € Saldo credito a scalare: 13,00 €
- € Ricarica credito a scalare
- 📰 Elenco/modifica tesserati Stampa Lista certificata/tessere
- 🚱 Distinte giocatori
- Archivio modelli 2/T e ricevute di pagamento
- Polizze integrative aggiuntive
- Archivio documenti società
- Dichiarazioni/Modulistica
- Convenzioni Defibrillatori (D.A.E.)
- Iscrizione campionati CSI Milano
- Gestione password e impostazioni
- ➡ Esci/Logout

Procedere quindi a filtrare i nominativi secondo le opzioni fornite dalla schermata successiva:

#### Elenco e stampe tesserati

Qui è possibile visualizzare i nominativi già tesserati nel corrente anno sportivo 2016/17 o nell'anno sportivo precedente.

**Attenzione:** I nuovi tesserati sono disponibili in questa schermata solo dopo l'invio degli stessi da parte del **Comitato CSI di Milano** al server centrale. Pertanto dall'atto della presentazione dei modelli di tesseramento presso il Comitato, potrebbero passare diversi giorni prima dell'aggiornamento dell'elenco on line.

| Filtra i nominativi per: |                |               |                                         |
|--------------------------|----------------|---------------|-----------------------------------------|
| Anno sportivo 2016/17 🗸  | Tipo tessera:  | tutti] 🗸 🗸    | Sesso [tutti] 🗸                         |
| Attività sportiva        | [tutte]        | <b>~</b>      | Iniziale cognome <mark>[tutti] 🗸</mark> |
| Cognome                  |                |               |                                         |
| Nati dal                 |                | а             |                                         |
| Tesserati dal            |                | а             |                                         |
| Con documento scad       | uto 🛛 Con cert | ificato medic | o scaduto o in scadenza                 |
| Ordinamento              | Cognome 🗸      |               |                                         |
| Polizza integrativa      | [Tutte]        | ~             |                                         |
|                          |                |               |                                         |
|                          | Conferma       | Torna a meni  | ù                                       |

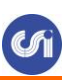

Selezionare quindi i nominativi di interesse e procedere alla stampa cartacea delle tessere CSI (fino a 10 per pagina) cliccando Stampa Tessere a fondo pagina.

| Per effettua<br>pertanto alc<br>Per stampar<br>Le eventual | are modifiche<br>cuni nominat<br>re copia delle<br>li foto sulle t | e o variazioni ai<br>ivi già tesserat<br>e tessere occo<br>essere saranno | nominativi già l<br>i potrebbero noi<br>re selezionare i<br>stampate solo | tesserati occorre f<br>n essere presenti i<br>nominativi desider<br>se già verificate d | are richiesta direttamente al<br>n eleno.<br>ati e fare click sul tasto "Sta<br>a parte del Comitato. | Comitato di Milano.<br>Impa tessere*. | I dati son | o aggiorna | ati all'ultimo inserin | tento del | Comitate   |
|------------------------------------------------------------|--------------------------------------------------------------------|---------------------------------------------------------------------------|---------------------------------------------------------------------------|-----------------------------------------------------------------------------------------|----------------------------------------------------------------------------------------------------|---------------------------------------|------------|------------|------------------------|-----------|------------|
| Tessera                                                    | Cognome                                                            | Nome                                                                      | Attività                                                                  | Qualifiche                                                                              | Indirizzo                                                                                             | Comune                                | Telefono   | Nato il    | Nato a                 | Rilascio  | Foto       |
| 02000899                                                   | Barba                                                              | Gianni                                                                    | CAC                                                                       | RTS                                                                                     | Via Chopin 12                                                                                         | 20831 Seregno (MB)                    | 02         | 15/06/1967 | 7 Milano               | 24/07/201 | 2 S        |
| 02000900                                                   | Barbara                                                            | Gianni                                                                    | KAR/GRI                                                                   |                                                                                         | Via Chopin 12                                                                                         | 20831 Seregno (MB)                    | 02         | 15/06/1967 | 7 Milano               | 24/07/201 | 25         |
| 02000587                                                   | Bruzziol                                                           | Paolo                                                                     | АМ                                                                        |                                                                                         |                                                                                                    | 20122 Milano (MI)                     |            | 12/12/1939 | 9 Milano               | 20/07/201 | 2 S        |
| 02000901                                                   | Capozzi                                                            | Paolo                                                                     | CA7                                                                       | SGS                                                                                     |                                                                                                    |                                       |            | 01/01/1975 | 5 Milano               | 24/07/201 | 2 Inserisc |
| 02000253                                                   | Carieni                                                            | Matteo                                                                    | CA7/JUD                                                                   |                                                                                         |                                                                                                    |                                       |            | 01/08/1965 | 5 Milano               | 17/07/201 | 2 Inserisc |
| 02002686                                                   | Cassiopea                                                          | Mauro                                                                     | PVO/NWK/GRI                                                               | SSO                                                                                     | Via Caso 125                                                                                          | Milano                                |            | 01/19/1987 | 7 Sesto San Giovanni   | 28/08/201 | 2 5        |
| 02004029                                                   | Danzo                                                              | Ruggero                                                                   | CA7                                                                       |                                                                                         | Via San Maurizio al Lambro 18                                                                         | 5 20861 Brugherio (MB)                |            | 25/08/1942 | 2 Cologno Monzese      | 05/09/201 | 2 Inserisc |
| 02001178                                                   | De Biasi                                                           | Paolo Ernesto                                                             | NUO                                                                       |                                                                                         |                                                                                                    |                                       |            | 02/08/1956 | 5 Milano               | 26/07/201 | 2 5        |
| 02001179                                                   | De Blasi Sert                                                      | i Paolo                                                                   | KAR/BVO/CAL/P                                                             | CA DSO/ARK/COS/LL                                                                       | к                                                                                                    |                                       |            | 02/05/1950 | ) Milano               | 26/07/201 | 25         |
| 02001145                                                   | De Pasquale                                                        | Roberto Luca                                                              | GRI                                                                       |                                                                                         | Via Inganni 81                                                                                        | 20152 Milano (MI)                     |            | 02/02/1996 | 5 Milano               | 26/07/201 | 2 S        |
| 02000254                                                   | Dupoli                                                             | Loredana                                                                  | CA7                                                                       |                                                                                         |                                                                                                    |                                       |            | 11/05/2006 | 5 Palermo              | 17/07/201 | 2 Inserisc |
| 02000255                                                   | Farengo                                                            | Marika                                                                    | GRI                                                                       |                                                                                         |                                                                                                    |                                       |            | 14/06/1993 | 3 Pavia                | 17/07/201 | 2 Inserisc |
| 02000902                                                   | Faretti                                                            | Luca                                                                      |                                                                           | DSO                                                                                     |                                                                                                    |                                       |            | 01/05/2001 | L Milano               | 24/07/201 | 25         |
| 02001180                                                   | Forò                                                               | Luca Paolo                                                                | KAR                                                                       |                                                                                         |                                                                                                    |                                       |            | 02/06/1985 | 5 Milano               | 26/07/201 | 2 5        |
| 02000256                                                   | Francarti                                                          | Luca                                                                      | JUD                                                                       |                                                                                         |                                                                                                    |                                       |            | 05/07/2002 | 2 Macerata             | 17/07/201 | 2 Inserisc |
| 02000903                                                   | Gfsdgjasg                                                          | Gadbnjk                                                                   | KAR                                                                       | LLK                                                                                     |                                                                                                    | 20122 Milano (MI)                     |            | 02/03/1994 | 4 Milano               | 24/07/201 | 2 Inserisc |
| 02000257                                                   | Larodi                                                             | Saverio                                                                   | CA7/BIG                                                                   |                                                                                         |                                                                                                    |                                       |            | 11/04/2004 | 4 Genova               | 17/07/201 | 2 Inserisc |
| 02004028                                                   | Lombardi                                                           | Riccardo                                                                  | CAL                                                                       | DSO                                                                                     |                                                                                                    |                                       |            | 01/01/1975 | 5 Milano               | 05/09/201 | 25         |
| 02000258                                                   | Luinetti                                                           | Maritna                                                                   | KAR                                                                       |                                                                                         |                                                                                                    |                                       |            | 12/11/2003 | 3 Novara               | 17/07/201 | 2 Inserisc |
| 02000259                                                   | Parella                                                            | Luigi                                                                     | KAR                                                                       | MAK                                                                                     |                                                                                                    |                                       |            | 06/11/1975 | 5 Bari                 | 17/07/201 | 2 Inserisc |
| 02001181                                                   | Piro'                                                              | Giuseppe James                                                            | PCA                                                                       |                                                                                         |                                                                                                    |                                       |            | 05/08/1956 | 5 Milano               | 26/07/201 | 25         |
| 02002478                                                   | Prov                                                               | Prova                                                                     | CAL                                                                       | AMS                                                                                     |                                                                                                    |                                       |            | 01/01/1980 | Milano                 | 27/08/201 | 2 Inseriso |
| 02002479                                                   | Prova                                                              | Prova                                                                     | CAL                                                                       |                                                                                         |                                                                                                    |                                       |            | 01/01/1985 | 5 Milano               | 27/08/201 | 25         |
| 02000905                                                   | Prova                                                              | Prova                                                                     | KAR                                                                       |                                                                                         |                                                                                                    | Carpi                                 |            | 12/12/1970 | ) Milano               | 24/07/201 | 2 5        |
| 02002346                                                   | Prova 1                                                            | Prova 1                                                                   | CA7                                                                       |                                                                                         |                                                                                                    | Milano (MI)                           | 02         | 04/05/1986 | 5 Luino                | 03/08/201 | 25         |
| 02000260                                                   | Ramando                                                            | Luca                                                                      | PVO/KAR                                                                   |                                                                                         |                                                                                                    |                                       |            | 30/08/1975 | 5 Lodi                 | 17/07/201 | 2 Inserisc |
| 02000261                                                   | Rizzi                                                              | Luca                                                                      | PCA                                                                       |                                                                                         |                                                                                                    |                                       |            | 04/06/2005 | 5 Roma                 | 17/07/201 | 25         |

Per la stampa cartacea delle tessere con foto è necessario attendere al massimo 48 ore lavorative dalla data di tesseramento on-line; l'ufficio tesseramento deve verificare la corrispondenza tra la foto ed il documento inseriti on-line.

Nell'immagine seguente è possibile visualizzare un esempio di tesseramento cartaceo con e senza foto:

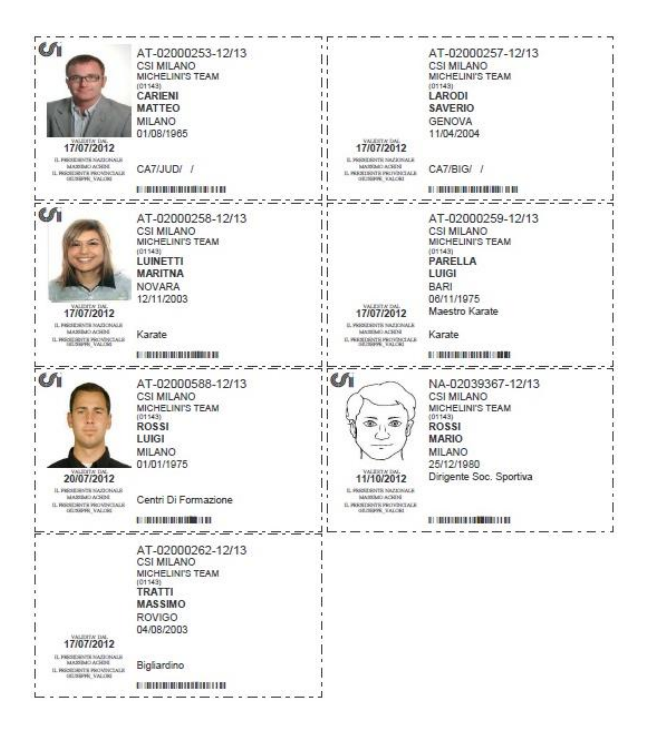

La tessera con foto cartacea attesta sempre e comunque, oltre al regolare tesseramento per la stagione sportiva in corso, anche l'identità della persona, la tessera cartacea senza foto dovrà essere accompagnata da un regolare documento che attesti l'identità del tesserato.

#### **TESSERAMENTO E PAGAMENTO PRESSO IL COMITATO**

Terminata la procedura di inserimento dei dati di tutti i tesserati sarà possibile procedere alla relativa stampa partendo dalla seguente schermata.

| Сс | Conferma modulistica on line                                                                                               |                                               |                                          |                                |                                                    |                                |                             |  |  |  |
|----|----------------------------------------------------------------------------------------------------|-----------------------------------------------|------------------------------------------|--------------------------------|----------------------------------------------------|--------------------------------|-----------------------------|--|--|--|
| 1. | ATTENZIONE: una volta stampati i modelli per confermare i tesserati fare click sul pulsante CONFERMA in fondo alla pagina. |                                               |                                          |                                |                                                    |                                |                             |  |  |  |
|    | Stampa il m<br>al proprio Co<br>Modello -<br>Modello -                                                                     | odello di<br>mitato (<br>2/T sing<br>2/T mult | tessera<br>CSI:<br>olo (un<br>tiplo (più | nominat<br>nominat<br>ù nomina | <u>la fare firm</u><br>ivo per pag<br>ativi per pa | nare al tes<br>gina)<br>agina) | <u>serato e consegnarlo</u> |  |  |  |
| 2. | Nominativo                                                                                                    | Attività                                      | Ouota                                    | Co                             | nsenso priv                                        | acv                            |                             |  |  |  |
|    |                                                                                                    |                                               | € f                                      | finalità A                     | A finalità B                                       | finalità C                     |                             |  |  |  |
|    | Pippo Pluto                                                                                                    | PVO                                           | 13,00                                    | $\checkmark$                   |                                                    | $\checkmark$                   | Polizza ordinaria inclusa   |  |  |  |
|    |                                                                                                    |                                               |                                          | (                              | Conferma                                           |                                |                             |  |  |  |

#### Apparirà la seguente schermata:

|                                                                                                    |            | Elei         | nco tess   | erati |  |  |
|----------------------------------------------------------------------------------------------------|------------|--------------|------------|-------|--|--|
| <ol> <li>Stampa il modello di tesseramento da fare firmare ai tesserati:</li> <li>Modello - 2/T multiplo (più nominativi per pagina)</li> <li>Conferma la presa visione della privacy:</li> </ol> |            |              |            |       |  |  |
| Cognomo Nom                                                                                                    |            | nconco priv  | ,          |       |  |  |
| cognome nom                                                                                                    | e co       | insenso priv | асу        |       |  |  |
|                                                                                                    | finalità / | A finalità B | finalità C |       |  |  |
| Rossi Luigi                                                                                                    | V          | V            | ~          | -     |  |  |
|                                                                                                    |            |              | Conferma   | ]     |  |  |

**Attenzione:** prima di presentare i modelli 2T cartacei all'ufficio tesseramento, gli stessi vanno firmati in originale dai singoli tesserati e dal Presidente / Legale Rappresentante della società negli appositi spazi.

Il modulo di tesseramento richiede una firma obbligatoria da apporre da parte di ciascun tesserato. La "finalità A", obbligatoria, è relativa al trattamento dei dati personali (ex art. 13 D.Lgs. 196/2003); con la "finalità B" si autorizza l'eventuale pubblicazione delle immagini con espressa esclusione di qualsiasi uso che pregiudichi la dignità ed il decoro della persona e con la "finalità C" il tesserato autorizza il CSI a comunicare i dati ad aziende esterne allo scopo di ottemperare a finalità promozionali e/o commerciali.

L'ufficio tesseramento provvederà a trattenere una copia del modello 2T cartaceo che verrà depositato presso il comitato provinciale ed a restituirne una copia vidimata in originale unitamente alle tessere definitive plastificate.

Nel corso della stagione sportiva sarà possibile modificare i tesseramenti aggiungendo discipline sportive oppure aggiungendo o rimuovendo qualifiche dirigenziali. Per effettuare richiesta al comitato è necessario compilare il modulo scaricabile dal sito *www.csi.milano.it* oppure <u>cliccando qui</u>.

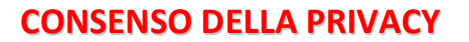

E' un obbligo di legge che tutela sia l'utente, sia chi conserva ed elabora i suoi data anagrafici; è pertanto, anche questo, un gesto non puramente burocratico, ma di assoluta importanza per tutti al fine di essere a posto con tutte le normative di legge.

Come si vede dalla schermata, i consensi relativi al trattamento dei dati personali, sulla base del D.Lgs. 196/2003 e successive modificazioni, sono di tre tipi di finalità, contraddistinti dalle prime re lettere dell'alfabeto.

a) finalità A: è il consenso di "base" per poter raccogliere i dati anagrafici e poterli archiviare, nonché trasmettere alla compagnia assicuratrice; esso è un consenso obbligatorio e senza di esso la persona non può essere tesserata. Non è quindi una scelta opzionabile: se ci si tessera al CSI questo consenso non può essere negato.

b) finalità B: è il consenso all'utilizzo di immagini, vale a dire la foto tessera, eventuali foto e video delle gare sportive, foto di gruppo o della squadra, e alla loro riproduzione su album, sito internet, pubblicazioni, social network ecc. E' un consenso opzionabile o meno; tuttavia esso è importante perché senza di esso non si potrebbero pubblicare sul web o su carta le foto delle partite o delle squadre.

c) finalità C: utilizzo dei dati personali a fini commerciali, a seguito, ad esempio, di accordi di sponsorizzazione con aziende che potrebbero effettuare l'invio di materiale pubblicitario o indagini di mercato. E' un consenso opzionabile o meno; tuttavia, nel dubbio, ricordiamo che esso è importante poter ottenere sponsorizzazioni ed accordi di natura commerciale.

Se il tesserato non concede il consenso a una o a entrambe le finalità opzionabili, esse vanno deselezionate. Il testo esatto della dichiarazione della privacy (col modulo da stampare e far firmare) è scaricabile dal link in azzurro "Consenso privacy", proprio sopra le colonne delle finalità.

Informativa e consenso al Trattamento dei Dati Personali (Ex Art. 13 D.Lgs. 196/2003) Ai sensi del Decreto Legislativo n. 196 del 30/06/2003, inerente la tutela delle persone e di altri soggetti rispetto al trattamento dei dati personali. la informiamo che il trattamento delle informazioni che la riguardano, sarà improntato ai principi di correttezza, liceità e trasparenza e tutelando la sua riservatezza e i suoi diritti. In particolare, ai sensi e per gli effetti dell'art. 13 di detto Decreto, la informiamo che i dati idonei a rivelare l'origine razziale ed etnica, le convinzioni religiose, filosofiche o di altro genere, le opinioni politiche, l'adesione a partiti, sindacati, associazioni od organizzazioni a carattere religioso, filosofico, politico o sindacale, nonché i dati personali idonei a rivelare lo stato di salute e la vita sessuale, possono essere oggetto di trattamento solo con il consenso scritto dell'interessato e previa autorizzazione del Garante per la protezione dei dati personali. Ai sensi del predetto articolo, le forniamo le seguenti informazioni: 1. I dati personali da lei forniti verranno trattati per scopi istituzionali al fine di consentire la sua partecipazione alle attività sportive, culturali e ricreative del Centro Sportivo Italiano ai vari livelli, nonché di ottenere la erogazione di servizi, secondari ma funzionali alle attività di cui sopra, che siano previsti per tutti i tesserati CSI o derivanti da obblighi di legge, ovvero da lei espressamente richiesti in aggiunta ai precedenti. 2. Il titolare del trattamento dei dati è: CENTRO SPORTIVO ITALIANO - Via della Conciliazione, 1 - 00193 ROMA 3. I suoi dati personali potranno essere comunicati ai soggetti ai quali l'invio è obbligatorio in forza di Legge. Tali soggetti utilizzeranno i dati comunicati in qualità di "titolari" autonomi del trattamento. 4. I suoi dati personali potranno altresì essere comunicati anche a Terze Parti al fine di espletare la gestione di servizi e attività per conto del titolare, previsti dalla tipologia di rapporto o da lei espressamente richiesti. Tali soggetti utilizzeranno i dati comunicati in qualità di "titolari" autonomi del trattamento. 5. Il trattamento dei suoi dati personali sarà effettuato usando supporti cartacei e/o informatici/telematici direttamente da parte del titolare o dei soggetti di cui ai precedenti punti 3 e 4. 6. Il conferimento dei suoi dati personali è facoltativo; tuttavia esso è necessario per adempiere agli obblighi previsti dal rapporto di tipo associativo con il CSI e per finalizzare i conseguenti atti di natura contrattuale, perciò l'eventuale rifiuto a fornire, o il mancato consenso a trattare tali dati comporta l'impossibilità di dare esecuzione al tesseramento. 7. In ogni momento Lei potrà liberamente esercitare i suoi diritti nei confronti del titolare del trattamento, ai sensi dell'art. 7 del D.Lgs. 196/2003, ed in particolare ottenere la conferma dell'esistenza di dati personali che la riguardano e la loro comunicazione, ottenere l'indicazione della loro origine, delle finalità e modalità del trattamento, degli estremi identificativi del titolare, dei soggetti ai quali essi possono essere comunicati e per quali finalità, il loro aggiornamento e rettificazione, la cancellazione di quelli di cui non è necessaria la conservazione in relazione agli scopi per cui sono stati raccolti, opporsi in tutto o in parte al trattamento di dati personali che la riguardano ai fini di invio di materiale pubblicitario o di vendita diretta o per il compimento di ricerche di mercato o di comunicazioni di natura commerciale

a) Con la sottoscrizione del presente modello dichiaro di conoscere le norme relative al tesseramento e all'assicurazione stipulata dal CSI per i propri tesserati e di aver ricevuto e compreso le informative di cui al D.Lgs. 196/2003; pertanto, ai fini del rilascio della tessera CSI e in ordine alle informative di cui sopra e al trattamento dei propri dati personali, il sottoscritto

Esprime il proprio consenso 🗹 SI Nega il proprio consenso 🗌 NO

b) Il sottoscritto acconsente alla archiviazione e al libero utilizzo senza finalità di lucro delle proprie immagini fotografiche o audiovisive (o delle immagini del proprio figlio in caso di tesserato minorenne) riprese durante le manifestazioni ed eventi organizzati dal CSI, dichiarando di essere consapevole che tali immagini potranno essere inserite su pubblicazioni rivolte all'interno o all'esterno della associazione (notiziari, pieghevoli, volantini, locandine, poster, inviti, giornali, riviste, album, sito internet, filmati video, riprese televisive o in web streaming, ecc.) e prende atto che è espressamente escluso qualsiasi uso di dette immagini è liberamente e possano pregiudicare la propria dignità personale ed il decoro; il sottoscritto altresi dichiara che l'autorizzazione all'utilizzo di tali immagini è liberamente e interamente concessa in forma gratuita, confermando di non aver nulla a pretendere in ragione di quanto sopra indicato e di rinunciare irrevocabilmente ad ogni diritto, azione o pretesa derivante da quanto sopra autorizzato.

Esprime il proprio consenso 🗌 SI

Nega il proprio consenso 🗌 NO

c) Il sottoscritto acconsente che i propri dati personali possano essere comunicati ad Aziende esterne al CSI, e specificamente individuate dallo stesso, allo scopo di ottemperare a finalità promozionali e/o commerciali, alla informazione pubblicitaria e/o allo svolgimento di indagini di mercato che non siano strettamente connesse all'attività sportiva/formativa del CSI.

Esprime il proprio consenso SI

Nega il proprio consenso 🗌 NO

23

#### Esempio Modello - 2/T multiplo (più nominativi per pagina)

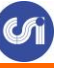

CENTRO SPORTIVO ITALIANO Comitato di MILANO Mod. 2T/Online \_00001 10

#### **TESSERAMENTO ANNO SPORTIVO 2014/15**

| Società 2013/14                                                                         | (01                                  | 143) MIC                                             | HELINI'S TEAM                                                                                                    |                                                                                       |                                                                                                    |
|-----------------------------------------------------------------------------------------|--------------------------------------|------------------------------------------------------|----------------------------------------------------------------------------------------------------|---------------------------------------------------------------------------------------|----------------------------------------------------------------------------------------------------|
| Data                                                                                    | AT                                   | / 0000000                                            | GRANDE FRANCESCO                                                                                                    | / / /<br>Qualifiche                                                                   |                                                                                                    |
| Firma<br>Privacy Finalità A) Si B) Si                                                   | c) Si                                | 14/05/1997                                           | PAVIA                                                                                                    | ČA7 / / /                                                                             |                                                                                                    |
| Data                                                                                    | AT                                   | / 00000000                                           | HERNANDEZ VICHES MELVIN                                                                                                    | / / /                                                                                 |                                                                                                    |
| Firms                                                                                   |                                      |                                                      |                                                                                                    | Qualifiche                                                                            |                                                                                                    |
| Privacy Finalità A) Si B) Si                                                            | C) Si                                | 11/11/1970<br>data di nascita                        | MILANO<br>luogo di nascita                                                                                                    | CA7 / / /<br>Sport praticati                                                          |                                                                                                    |
| Data                                                                                    | AT                                   | / 00000000                                           | LAROEI ALBERTO                                                                                                    | VPS / GSP / /                                                                         |                                                                                                    |
| Firma                                                                                   |                                      | 0.4/09/10/9                                          | CURRIO                                                                                                    | Qualifiche                                                                            |                                                                                                    |
| Privacy Finalità A) Si B) Si                                                            | C) Si                                | data di nascita                                      | luogo di nascita                                                                                                    | Sport praticati                                                                       | • 1 7 1 3 • 3 6                                                                                                    |
| Data                                                                                    | AT                                   | / 00000000                                           | MIETTIRI GUALTIERO                                                                                                    | 1 1 1                                                                                 |                                                                                                    |
| Firma                                                                                   |                                      | 28/03/1078                                           | STRACTISA                                                                                                    | Qualifiche<br>CA7 / / /                                                               |                                                                                                    |
| Privacy Finalità A) Si B) Si                                                            | C) Si                                | data di nascita                                      | huogo di nascita                                                                                                    | Sport praticati                                                                       | 01713030                                                                                                    |
| Data                                                                                    | AT                                   | / 00000000                                           | PARIFI DARIO                                                                                                    | COS / / /                                                                             |                                                                                                    |
| Firma                                                                                   |                                      | 04/01/1985                                           | ROVIGO                                                                                                    | CA7 / / /                                                                             |                                                                                                    |
| Privacy Finalità A) Si B) Si                                                            | C) Si                                | data di nascita                                      | luogo di nascita                                                                                                    | Sport praticati                                                                       | 0 1 7 1 3 0 4 3                                                                                                    |
| Data                                                                                    | . AT                                 | / 00000000                                           | PASINI MARIO                                                                                                    | / / /<br>Oualifiche                                                                   |                                                                                                    |
| Firma                                                                                   |                                      | 12/12/1985                                           | MILANO                                                                                                    | CA7 / / /                                                                             |                                                                                                    |
| Privacy Finalità A) Si B) Si                                                            | C) 51                                | data di nascita                                      | luogo di nascita                                                                                                    | Sport praticati                                                                       | 91713944                                                                                                    |
| Data                                                                                    | . AT                                 | / 00000000                                           | PASTORINI MANUEL                                                                                                    | Qualifiche                                                                            |                                                                                                    |
| Firma                                                                                   | 0.8                                  | 22/10/1979                                           | MILANO                                                                                                    | ČA7 / / /                                                                             |                                                                                                    |
| Privacy Prima (na ) or b) or                                                            | C) 51                                | data di bascita                                      | luogo di nascita                                                                                                    | Sport praticati                                                                       | 01715203                                                                                                    |
| Data                                                                                    |                                      | / 0000000                                            | PELLEGRINIFAUSIO                                                                                                    | Qualifiche                                                                            |                                                                                                    |
| Prima<br>Privacy Finalità A) Si B) Si                                                   | c) Si                                | 01/05/1977                                           | MILANO                                                                                                    | ČA7 / / /                                                                             |                                                                                                    |
| Dete                                                                                    | AT                                   | data di Bascita<br>/ 00000000                        | NIOSO DI BASCHA                                                                                                    | Sport praucau                                                                         | • 1 7 1 • 1 0 3                                                                                                    |
| Element                                                                                 |                                      | / 0000000                                            | FIEVE SERGIO                                                                                                    | Qualifiche                                                                            |                                                                                                    |
| Privacy Finalità A) Si B) Si                                                            | C) Si                                | 12/06/1978<br>data di pascita                        | RHO<br>luogo di nascita                                                                                                    | CA7 / / /<br>Sport praticati                                                          |                                                                                                    |
| Data                                                                                    | AT                                   | / 00000000                                           | PINETTI LUIGI                                                                                                    | 1 1 1                                                                                 |                                                                                                    |
| Firma                                                                                   |                                      | 0.005/1081                                           | POM                                                                                                    | Qualifiche                                                                            |                                                                                                    |
| Privacy Finalità A) Si B) Si                                                            | C) Si                                | data di nascita                                      | luogo di nascita                                                                                                    | Sport praticati                                                                       | • 1 7 1 • 3 5 1                                                                                                    |
|                                                                                         |                                      |                                                      |                                                                                                    |                                                                                       |                                                                                                    |
| Firma da apporsi di proprio pu                                                          | gno da parte                         | del tesserato o di                                   | chi esercita la potestà genitoriale in caso di minoren                                                                                            | ne (în caso di genitori separat                                                       | i la firma deve essere di entrambi)                                                                                      |
| Informativa e consenso al Trattamento e<br>informianto che il trattamento delle infor   | dei Dati Person<br>mazioni che la    | ali (Ex Art. 13 D.Lgs.<br>riguardano, sarà impr      | 196/2003) Ai sensi del Decreto Legislativo n. 196 del 30/06/200<br>ontato al principi di correttezza, liceità e trasparenza e tutelando           | 0, inerente la tutela delle persone e i<br>la sua riservatezza e i suoi diritti. In   | fi altri soggetti rispetto al trattamento dei dati personali, li<br>particolare, ai sensi e per gli effetti dell'art. 13 |
| di detto Decreto, la informiamo che i da<br>a carattere religioso, filosofico, rolitico | ti idonei a rivel<br>o sindacale, no | are l'origine razziale e<br>nché i dati personali is | d etnica, le convinzioni religiose, filosofiche o di altro genere, le c<br>fonei a rivelare lo stato di salute e la vita sessuale, possono essere | pinioni politiche, l'adesione a partiti<br>oggetto di trattamento solo one il o       | sinducati, associazioni od organizzazioni<br>onsenso scritto dell'interessato e previa autorizzazione                    |
| del Garante per la protezione dei dati pe                                               | rsonali. Ai sen<br>I Cantro Scorti   | i del predetto articolo<br>no Italiano al vari line  | , le fornianto le seguenti informazioni: 1. I dati personali da lei fi<br>la nonchi di ottenere la artegazione di artegizi asconfazi ma forn      | omiti verranno trattati per scopi istiti<br>ionali alle attività di cui scorra, che a | uzionali al fine di consentire la sua partecipazione alle<br>into previsti per tetti i tessenti CSI o derivanti da       |

a, overo da le opresamente richest in aggiunta al prosoberti. El titolare del trattamento dei dati è CINTEO STORTEO TALANO- Via dalle e in soggatti a qual litroite o bilguanza da la constata in qualta di aggiunta qualta di moto a bilguanza di aggiunta qualta di moto alla di aggiunta qualta di moto a bilguanza di aggiunta qualta trattamenti fine di espetare la generica di aggiunta qualta provisi dalla tipologia di reporto o dei si espetare in qualta di processi di aggiunta qualta di aggiunta qualta di aggiunta qualta di trattamenti dei in dalla tipologia di reporto o dei si espesamente di relatamenti alla tessa di successi o para da di trattamenti odi anno di di trattamento di si nota di processi di aggiunta di provisi dalla tipologia di reporto di tipo associativo con O CI esperitare di di trattamento di si nota dei comporta l'inposotibili di des escossico e al associato o la di moto dalla tipologia di regorno di aggiunta di comporta l'inposotibili di des escossico e al successico e a tratta tata di comporta l'inposotibili di des escossico e al successico e a la successico e a la successico e a la discussi di comporta l'inposotibili di des escossico e a la successico, si con conscionatori, cherare difficatizza di aggiunta di dividi individi di trattamente aggiunta della discossico e a la successico, que casi successico di escossico e a la successico, que casi successico, que casi associate e o consciolatori, a quali di aggiunta da di aggiunta di adgiunta di adgiunta di addi aggiunta di adgiunta di addi aggiunta di addi addi di adgiunta di addi addi di addi addi di di addi di addi di addi di addi di addi di addi di addi di addi di a del ti slare del copi per si di net nature commerciale. contrince del presente modello dichiaro di consoure le norme relative al tessenzamito e all'assicu anto, al foi del clascio della sessen. CSI e in coltos alle informative di cui sopre a el trattamento de no consense alla atteribicatione al divoro villicro surara fisultà di horo della propria immagifi di venti organizzati del CSI, delisenado di essere conseporolo che sali immagini potenzo essere inte rivita, altuna, doi internet, fittatti vidoro, press televisto i o inve di trattangi e, cc) e prede dati decore; il autoscritto altraté fichase che l'autorizzazione all'utilizzo di tuli immagini al bitranzente e di rimutosi intercolditorite da di citta, conce o pretosa derivante da quanto sopra attori. gints. o all'esta. 'reo di def te all'in ed il decoro; il so cato e di risuncia a a p rns al CSI, e spe che i propri dati p ati ad Azia ere a finalită pr Visto del Comitato CSI o Presidente della Società sportiva, a conoscenza delle norme relative al tesseramento e al ne stipulata dal CSI per i suoi tesserati, dichiara sotto la propria responsabilità, che i dati so to veritieri. Dichiara, inoltre, che agli atti della 8 alla vigente normativa in tema di tutela sanitaria di chi esercita la patria potest\* Società sportiva è conservata la docun a dell'attività e che per gli atieti minorer Validità dal Il Presidente della Società Sportiva

Il Modello - 2/T multiplo verrà stampato in duplice copia; una volta eseguita la stampa, i nominativi inseriti saranno visibili soltanto nel riquadro Altre Funzioni – Archivio modelli 2T e ricevute di pagamento .

Prima di presentare i modelli 2T cartacei all'ufficio tesseramento, gli stessi andranno firmati in originale

(firms autografa)

- dai tesserati
- dal Presidente / Legale Rappresentante della società

Il Presidente/Legale rappresentante della Società sportiva dichiara, tra l'altro, di essere a conoscenza delle norme sulla tutela sanitaria e delle relative deliberazioni del Consiglio nazionale del CSI.

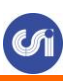

#### Esempio Modello - 2/T singolo (1 nominativo per pagina) con foto

| CENTRO SPORTIV                                                                                                    | O ITALIANO Mod. 22                                                                                                    | T/Online                                                                                                    | _00001                                                                                                    |
|----------------------------------------------------------------------------------------------------|----------------------------------------------------------------------------------------------------|----------------------------------------------------------------------------------------------------|----------------------------------------------------------------------------------------------------|
| NUOVO TESSERAMENTO                                                                                                    | ANNO SPORTIVO 2013/                                                                                                    | 14                                                                                                    |                                                                                                    |
| Tessera n. 00000000 Tipo                                                                                                    | essera: AT Stampa:                                                                                                    |                                                                                                    | 10.00                                                                                                    |
| Soc: 01143 MICHELINI'S TEAM                                                                                                    |                                                                                                    |                                                                                                    | NE                                                                                                    |
| ROSSI<br>Cognome                                                                                                    | LUIGI<br>Nome                                                                                                    |                                                                                                    |                                                                                                    |
| M 01/01/1978 MILANO<br>sesso data di nascita luogo di nascita                                                                                                    |                                                                                                    | VIA SANT'ANTONIO<br>via                                                                                                    | 5<br>n                                                                                                    |
| 20122 MILANO<br>cap comme                                                                                                    | MI 02 /58391401<br>pr tel                                                                                                    | RTS / / / / /<br>Incarico sociale:                                                                                                    | CAL / / / /<br>Sport praticati                                                                                                    |
| Da riempire in caso di variazioni di dati:<br>società                                                                                                    |                                                                                                    | ****                                                                                                    | 7 CAD                                                                                                    |
| comune                                                                                                    | nr tel /                                                                                                    | incarico                                                                                                    | sport / / /                                                                                                    |
| connuse                                                                                                    | re                                                                                                    |                                                                                                    | spon                                                                                                    |
| Comitato di MILANO<br>NUOVO TESSERAMENTO<br>Tessera n. 00000000 Tipo<br>Soc: 01143 MICHELINI'S TEAM                                                                                                    | ANNO SPORTIVO 2013/<br>essera: AT Stampa:                                                                                                    | 14                                                                                                    |                                                                                                    |
| ROSSI                                                                                                    | LUIGI                                                                                                    |                                                                                                    |                                                                                                    |
| Cognome                                                                                                    | Nome                                                                                                    |                                                                                                    |                                                                                                    |
| M 01/01/1978 MILANO<br>data di nascita luogo di nascita                                                                                                    |                                                                                                    | VIA SANT'ANTONIO<br>via                                                                                                    | 5<br>1                                                                                                    |
| 20122 MILANO                                                                                                    | MI 02 / 58391401                                                                                                    | RTS / / / /                                                                                                    | CAL / / /                                                                                                    |
| cab comme                                                                                                    | pr tel                                                                                                    | Incarico sociale:                                                                                                    | Sport praticati                                                                                                    |
| Da riempire in caso di variazioni di dati:<br>società                                                                                                    | e e e e e e e e e e e e e e e e e e e                                                                                                    | via                                                                                                    | n. CAP                                                                                                    |
| commine                                                                                                    | pr tel /                                                                                                    | incarico                                                                                                    | sport / / /                                                                                                    |
| a carattere religione, filosofico, politico o sindiade, conclé<br>del Chemite per la protezione dei dati personali. As semi del<br>attività sportize, culturale circurative del Cartto Sportivo II<br>obblighi di lagge, ovvero da lei espressamente richenti in ag-<br>nere commissioni di soggetti ai quali l'invo è obblighatirio n<br>a Torze Parti al fine di espletare la gentione di servizi e attivi<br>autorerri del trattamento. S. Il trattamento dei suoi deli per-<br>tificato e la trattamento. S. Moleccio, tattavia<br>rifiato e formizi, e il suacado consenze a trattare tali dati co-<br>trattamento, degli externa identificativi del ittolere, dei soggi<br>redevice aggi socio per cai socio attavi consenti madello dichia<br>in redevice aggi socio per cai socio subi raccolti, opporni int-<br>o di comarioazione di natura correservide.<br>Finalità a) Con la autorazzione del ribancio della teorera C<br>Finalità h) El settemento neo socionente alla archiviaciene e al | det presenti dorei a vivdere lo atte di solut<br>predsto seticolo, le forsione le seguenti affere<br>lasso ai veti l'ord, correle di otterene le engue<br>disso ai veti l'ord, correle di otterene le engue<br>fasta si precodenti. 2. Il thiolere del tratamento<br>ità per conto del bitoline, previsti dalla tipologia e<br>contal ana d'attanto usualo supporti cartacei de<br>ese è necosario y en adangio angli di obbighi po<br>aporta l'improvibilità di dare escenzione ai luose<br>ene la confisse ad l'antenza di di prevonsi<br>itti ai qual così posseno essere consuniati e pre<br>attato o in parte al tratamento di dati prevonali ci<br>o di concocce le nemere relative al homemento<br>le si un ordine alle informattre di coi segne e di ta<br>Esprime il proprio consenso [X] SI<br>lettere utilizzo senze finalità di lacro delle prepri | e la vita sensuale, prisoner esser a queriera de la conserva estimate estimate es | in il consenso eritto dell'introssio e previa autoritzzazione<br>i istituzione eritto dell'introssio e previa autoritzzazione<br>i istituzione previsi per tatti i tossani CSI o dirivato ila<br>chinone, 1 - 00193 ROMA S. I nuo idati permali potteme<br>uni dati permangi pottemo abrezi come constatti inche<br>numo i dati permangi pottemo abrezi come constatti inche<br>numo i dati permangi pottemo abrezi come constatti inche<br>numo i dati permangi pottemo abrezi come constatti inche<br>numo i dati permangi pottemo abrezi come constatti inche<br>numo i dati constatti di qualità di "titolari" autorenzi<br>aggetti di constatti di qualità di "titolari" autorenzi<br>e data luro origene, delle finalità e modalità dal<br>num di quelli di cai run è accosaria la conservazione<br>dita dirutta o per il compinento di ricerche di mercalo<br>er riservato e comprese la informativa di cu al<br>no figlio in caso di tenanzio minoranzi ripense durante. |
| le marifotazioni ed erenti organizzati del CSI, dichienedo<br>poster, iroti, giornal, evista, alban, nio interna, finati vi<br>digatà personale ed il decoro, il autocetto albeol dichiera<br>quanto nopre indicato e di muncice intersocabilmente ed og<br>Finalità c) Il sottoscritto acconsente che i propri dati person                                                                                                    | di contra consupervole che lui intrangtio pottanne<br>los, riprese televisite o in velo ottanning, co: ) e<br>los l'autorizzazione all'utilico di tudi intrangio i<br>ei diritto, azione o pottone derivante da quanto n<br>Esprime il proprio consenso i SI<br>di possino contre contunicati ad Atiende esteras                                                                                                    | enere merite su publicarent revolta all'interno o all'esterno<br>i predicatto che e orgenosimente concesso i unalosi su o di dete i<br>i Bomaneste e interassente concesso in forma gratuita, conferma<br>orgen autoritzati:<br>Nega il proprio consenso DNO<br>cal CSI, e operificamente individuate dallo stene, allo scopo di                                                                                                    | léfia sourcescience (notient, pinghevol, volarita, locandae,<br>imagiri in constit che possasse prograduiane de propris<br>ende di non aver nafa a preintendere in ragione di<br>ottemparare a finalità promozionali e/o comenercial,                                                                                                    |
| alla informacione publikcitaria e/o allo avolgimento di indag                                                                                                    | ni di mercato che non siano strettamente comes<br>Esprime il proprio consenso 🗌 SI                                                                                                    | se sl'attività sportivaformativa del CSI.<br>Nega il proprio consenso 🗌 NO                                                                                                    |                                                                                                    |
| Visto del Comitato CSI<br>Validità dal                                                                                                    | Data Firms                                                                                                    | approsi di proprio pagno da parte del teorerato o di chi esercita                                                                                                    | la potestà genitoriale                                                                                                    |

Prima di presentare i modelli 2T cartacei all'ufficio tesseramento, gli stessi andranno firmati in originale

- dal tesserato
- dal Presidente / Legale Rappresentante della società

#### Il Presidente/Legale rappresentante della Società sportiva dichiara, tra l'altro, di essere a conoscenza delle norme sulla tutela sanitaria e delle relative deliberazioni del Consiglio nazionale del CSI.

L'ufficio tesseramento provvederà a trattenere una copia del modello 2T cartaceo che verrà depositato presso il comitato provinciale ed a restituirne una copia vidimata in originale unitamente alle tessere definitive plastificate. 25

#### **RIQUADRO ALTRE FUNZIONI**

## Altre funzioni

- € Saldo credito a scalare: 13,00 €
- Ricarica credito a scalare
- 📰 Elenco/modifica tesserati Stampa Lista certificata/tessere
- Oistinte giocatori
- Archivio modelli 2/T e ricevute di pagamento
- Polizze integrative aggiuntive
- Archivio documenti società
- Dichiarazioni/Modulistica
- Convenzioni Defibrillatori (D.A.E.)
- 🚯 Iscrizione campionati CSI Milano
- Gestione password e impostazioni
- Esci/Logout

Nella schermata principale, come penultimo box, appare quello delle "Altre funzioni". Oltre a link e diciture eventualmente personalizzati dal Comitato CSI di appartenenza, è possibile accedere alle funzioni che sono indicate di seguito.

#### **RICARICA CREDITO A SCALARE**

Accedendo a questa sezione sarà possibile ricaricare il credito a scalare della società sportiva mediante pagamento con carta di credito o bonifico MyBank; il credito della società sportiva potrà essere utilizzato per tutte le operazioni per cui è prevista la possibilità di effettuare il pagamento on line (tesseramento, iscrizione delle squadre ai campionati promossi dal CSI Milano, ecc).

#### ELENCO/MODIFICA TESSERATI - STAMPA LISTA CERTIFICATA/TESSERE

Cliccando su questa funzione, apparirà invece la seguente schermata:

che consente la estrazione dei tesserati già inseriti (con una procedura simile a quella del rinnovo dall'anno precedente, già vista più sopra), permettendone anche la scelta in base al tipo di tessera, al sesso, alla attività sportiva praticata, alla iniziale del cognome o dalla data di nascita.

Sono consultabili gli ultimi 3 anni sportivi.

Un volta selezionati i criteri di estrazione, cliccare su "Conferma" e apparirà la seguente schermata:

Sarà ora possibile effettuare alcune operazioni:

1) caricamento delle foto, cliccando su "Inserisci" in fondo a destra di ogni nominativo nelle tessere dove non erano già state caricate al momento dell'inserimento. In tal caso la fotografia sarà inviata al Comitato CSI di competenza che la scaricherà dal server e la abbinerà alla tessera; la foto caricata in questo secondo momento, resterà conservata in archivio per eventuali successive ristampe (o rinnovo negli anni successivi) della tessera che, pertanto, verrà prodotta già con l'immagine.

Apparirà il classico form dove saranno visualizzati i dati riepilogativi del tesserato (stavolta non più modificabili, in quanto la tessera è già stata inserita) ma saranno attivi (per quei Comitati CSI dove questa funzione è stata abilitata) i pulsanti di caricamento della foto ed eventualmente del documento di riconoscimento.

2) stampa della lista certificata dei tesserati, ripetendo la procedura di cui sopra, e che si ottiene "biffando" le caselle di selezione dei singoli atleti che si vuole estrarre e cliccando poi su "Stampa": Verrà messo in download un file Pdf, che è la vera e propria "Lista certificata dei tesserati":

Naturalmente la Lista certificata può essere composta solo dai tesserati dell'anno sportivo in corso.

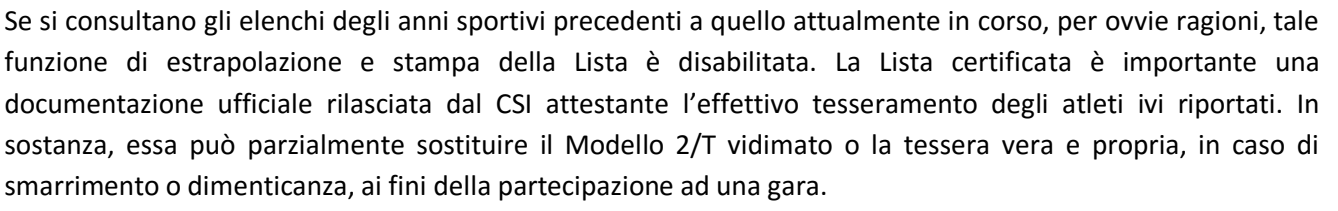

Tuttavia, in questo caso, l'ammissione «subjudice» di uno o più atleti ad una gara mediante la Lista Certificata dei tesserati (i quali dovranno comunque provvedere a presentare anche un documento di identità e a firmare la Lista a fianco del proprio nome), pur consentendo la partecipazione alla gara, comporta comunque la posizione di "mancata presentazione della tessera" e, a seconda delle discipline e dei regolamenti della manifestazione, può condurre ad una sanzione pecuniaria alla Società sportiva, come riportato da "Sport in Regola" (cfr. art 41 RGS).

3) stampa delle tessere è la procedura, già spiegata in precedenza, utile alle società perché permette di stampare su carta una copia della tessera CSI.

#### **DISTINTE GIOCATORI**

Tutte le squadre, per partecipare alle gare ufficiali del CSI, devono presentare la distinta compilata on-line.

La distinta è divisa in tre settori:

- INTESTAZIONE
- ELENCO GIOCATORI
- ELENCO DIRIGENTI

L'intestazione riporta tutti i dati identificativi della gara, che devono essere indicati con precisione; il programma propone attraverso un "tendina" l'elenco delle partire dei successivi 7 giorni e compila in automatico i seguenti campi:

- Squadra ospitante
- Squadra ospite
- Categoria
- Girone
- Giorno
- Ora
- Luogo

Coloro che sono indicati sulla distinta on-line vengono "ripescati" direttamente dall'elenco dei tesserati della società sportiva, pertanto non potranno mai comparire atleti/dirigenti non tesserati; la distinta è abbinata alla categoria di gioco e pertanto non potranno essere inseriti atleti non appartenenti alla categoria per cui si sta compilando la distinta on-line.

La distinta verrà compilata automaticamente dal programma:

- nella prima colonna sarà indicato il numero di maglia;

- nella seconda colonna sarà indicata per esteso la data di nascita;

- nella colonna "Tessera" oltre al numero di tessera sarà indicato per ciascun partecipante il codice a barre abbinato;

- nella colonna "Tipo documento" verranno indicati gli estremi dei documenti d'identità dei partecipanti. Solo per coloro che avranno la tessera CSI con foto apparirà automaticamente "tessera csi con foto".

Utilizzando la distinta on-line sarà comunque possibile aggiungere o sostituire atleti rispetto a quelli prescelti in distinta.

In questo caso la società dovrà esibire oltre al documento d'identità di questi ultimi anche la tessera CSI o la lista certificata che ne dichiari l'effettivo tesseramento.

#### **ARCHIVIO MODELLI 2/T E RICEVUTE DI PAGAMENTO**

Cliccando su questa funzione, apparirà la seguente schermata che riepiloga tutte le spedizioni e consente la ristampa dei Modelli 2/T generati con il tesseramento Online nell'anno sportivo in corso.

#### POLIZZE INTEGRATIVE AGGIUNTIVE

Cliccando su questa funzione, apparirà invece la solita schermata con l'elenco dei tesserati estratti a seconda della selezione effettuata, sulla quale è possibile selezionare il tesserato desiderato, al quale aggiungere (e pagare) la polizza integrativa analogamente a come avviene per i nuovi tesserati all'atto dell'invio telematico.

#### **ARCHIVIO DOCUMENTI SOCIETA'**

In questa sezione sono indicati tutti i documenti caricati in formato elettronico relativi alla società sportiva. Vi invitiamo a mantenere costantemente aggiornato l'archivio con tutti i documenti inerenti la società sportiva ed in particolare tutti i verbali elettivi, il documento del Presidente/Legale rappresentante della società e l'attribuzione del codice fiscale della società sportiva. Per visualizzare i file archiviati fare click sulla data di inserimento. Per modificare o eliminare documenti già inseriti è necessario rivolgersi all'ufficio tesseramento del comitato.

#### DICHIARAZIONI/MODULISTICA

Tramite questa procedura è possibile stampare i modelli delle seguenti dichiarazioni disponibili per le società affiliate al CSI:

- Attestato di affiliazione
- Nulla Osta per Somministrazione Bevande/Alimenti
- Dichiarazione per Convenzione Siae

#### **ISCRIZIONI CAMPIONATI CSI MILANO**

Il presente link reindirizza ad un sito esterno che permette di procedere alle iscrizioni on-line delle squadre ai campionati promossi dal CSI Milano.

#### **GESTIONE PASSWORD E IMPOSTAZIONI**

Tramite questa procedura è possibile modificare la password principale (permette l'accesso a tutte le funzioni del sito internet) e le password secondarie (permettono l'accesso alla visualizzazione dei tesserati e delle gestioni on line delle squadre alla stampa delle distinte on-line). Le password devono essere composte da un minimo di 5 fino ad un massimo di 10 caratteri alfanumerici. Non sono consentiti caratteri speciali, utilizzare solo lettere e numeri.

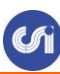

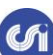

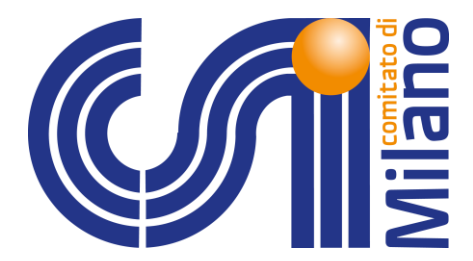

#### www.csi.milano.it

Tel: 02.58.39.14.01

#### Fax: 02.58.39.14.17

Mail: tesseramento@csi.milano.it